### **Introduction and Accessing Data Forms**

After connecting to the Reporting application, you can access Data Forms by using the left "Browser View" panel and by selecting the following folders path: "Documents" > "Data Forms". You can reach the same path also starting from the central panel by clicking on the "Manage Documents" command button in the controls bar or Hyperion and selecting the "Data Forms" tab / label

The Weh Data Forms are organized folders into bv (represented Scenarios) and subfolders. You can expand their content by clicking on the "+" button that appears their at correspondence or by doubleeven clicking on their code / label.

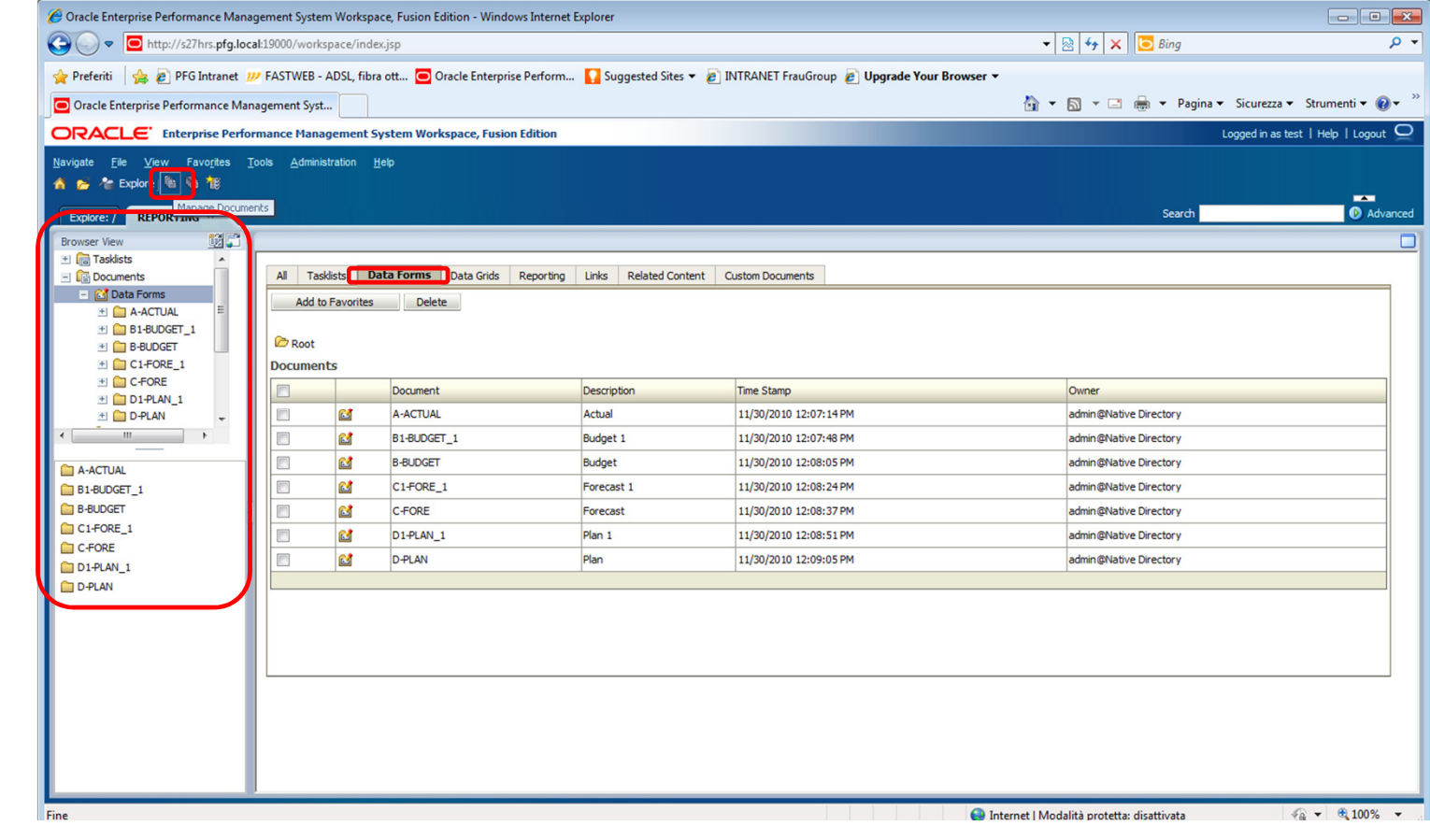

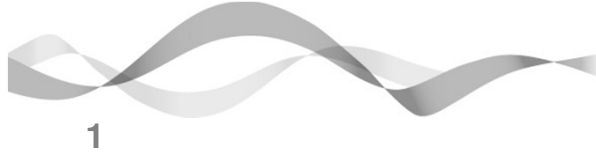

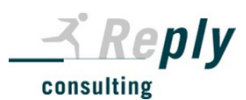

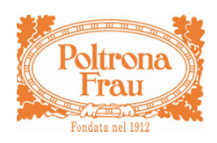

## Introduction and Accessing Data Forms

After opening a Data Form, you can see that it is structured like a matrix with one or more dimensions in rows (usually the Account) and one or more dimensions in columns. The subtotals are usually displayed in bold format.

Above the grid are displayed:

- the "Point of View" ("POV"), consisting of some fixed dimensions, not shown in rows or columns. and some user-selectable ones:

- below its code and description.

| log s27hrs - Connessione Desktop rem | ioto                                                               | No. Includes and Address of the                     | And And And And                          |                                       | - 0 <b>X</b>    |
|--------------------------------------|--------------------------------------------------------------------|-----------------------------------------------------|------------------------------------------|---------------------------------------|-----------------|
| 😪 🏟 🧧 Oracle Enterprise Perform      | nance Management System                                            |                                                     |                                          | 🟠 • 🗟 - 🖶 • 🔂 P                       | age 🔹 🌀 Tools 🔹 |
| ORACLE Enterprise Perf               | ormance Management System Workspace, Fusion Ed                     | lition                                              |                                          | Logged in as hypadmin                 | Help   Logout 드 |
| Navigate Eile View Favorites         | Iools Administration Agtions Help<br> ■・■・■・ ■ ■ / ④   巻   55 55 🖉 | 5 Ø                                                 |                                          |                                       |                 |
| HomePage REPORTING *                 |                                                                    |                                                     |                                          | Search                                | Advance         |
| Browser View                         | T                                                                  |                                                     |                                          |                                       | 6               |
| 🗉 🔚 Tasklists                        | 🗮 Year:2011 🍫 Period:MAR 📥 Entity:GROUP.001                        | Vs Value: <entity currency=""> IFI ICP:004</entity> | am1:[None] 😵 Custom2:RETAIL 💱 Custom3:[N | lan                                   |                 |
| * Cocuments                          |                                                                    | te racer careres (1 Fig. 1001) & care               | surfloored & coronencerner & coronolity  | 101                                   |                 |
| 🖭 🕅 Tasks                            | PE_ACT PHONE & LOSS                                                |                                                     |                                          |                                       |                 |
| * 🖄 Favorites                        |                                                                    | GROUP 001 - FRAU - POLTRONA FR.                     | GROUP 001 - FRAU - POLTRONA FR.          | GROUP 001 - FRAU - POLTRONA FR        | GROUP 001       |
|                                      |                                                                    | ACT CONT                                            | ACT                                      | ACT                                   |                 |
|                                      |                                                                    | 2011                                                | 2011                                     | 2011                                  |                 |
|                                      |                                                                    | MAR                                                 | MAR                                      | MAR                                   |                 |
|                                      |                                                                    | YTD                                                 | YTD                                      | YTD                                   |                 |
|                                      |                                                                    | [ICP None]                                          | [ICP None]                               | 004 - CASSINA IXC JAP                 |                 |
|                                      |                                                                    | RETAIL                                              | RETAIL                                   | RETAIL                                |                 |
|                                      |                                                                    | [None] - Input                                      | TOTC4 - Conso                            | [None] - Input                        | T               |
| _                                    | P1016 - Commercial Revenues, Gross                                 | 12,678.14                                           | 11,720.68                                |                                       |                 |
|                                      | P1017 - Return on Sales                                            |                                                     |                                          |                                       | Ī               |
|                                      | P1018 - Discounts                                                  | -723.78                                             | -723.78                                  |                                       | -               |
|                                      | P1015 - Bonuses and Allowances Payble to                           | -105.51                                             | -105.51                                  |                                       |                 |
|                                      | P1030 - Sales of Raw Materials                                     | 176.94                                              | 140.44                                   |                                       |                 |
|                                      | P1031 - E-Commerce Revenues                                        |                                                     |                                          |                                       |                 |
|                                      | P1019 - Commercial Revenues, Other                                 |                                                     |                                          |                                       |                 |
|                                      | P1020 - Commercial Revenues, Net                                   | 12,025.79                                           | 11,031.82                                |                                       |                 |
|                                      | OFWHICH_10 - Of which External Services                            |                                                     |                                          |                                       |                 |
|                                      | P1040 - Reinvoicing of Transport Costs                             | 2.02                                                | 1.73                                     |                                       |                 |
|                                      | P1050 - Reinvoicing of Assembly Costs                              |                                                     |                                          |                                       |                 |
|                                      | P1060 - Reinvoicing of Marketing Costs                             | 82.81                                               | 0.00                                     |                                       |                 |
|                                      | P1065 - Reinvoicing of Personnel Costs                             |                                                     |                                          |                                       |                 |
|                                      | P1070 - Reinvoicing, Other                                         |                                                     |                                          |                                       |                 |
|                                      | P1080 - Revenues for Commissions                                   |                                                     |                                          |                                       | · · · · ·       |
|                                      |                                                                    |                                                     |                                          |                                       | <u> </u>        |
|                                      |                                                                    |                                                     |                                          |                                       | l.              |
|                                      |                                                                    |                                                     |                                          |                                       |                 |
| Done                                 |                                                                    |                                                     |                                          | V Trusted sites   Protected Mode: Off | 100% -          |

You can make your data entry only in the white cells. The green ones are specific for automatic calculation data by the system (e.g. in correspondence of the subtotals). In case of invalid dimension junctions, you can also see some orange cells.

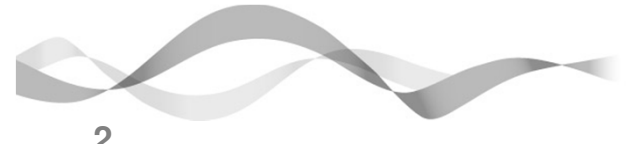

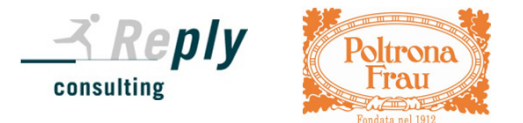

### **Data Form Command Buttons**

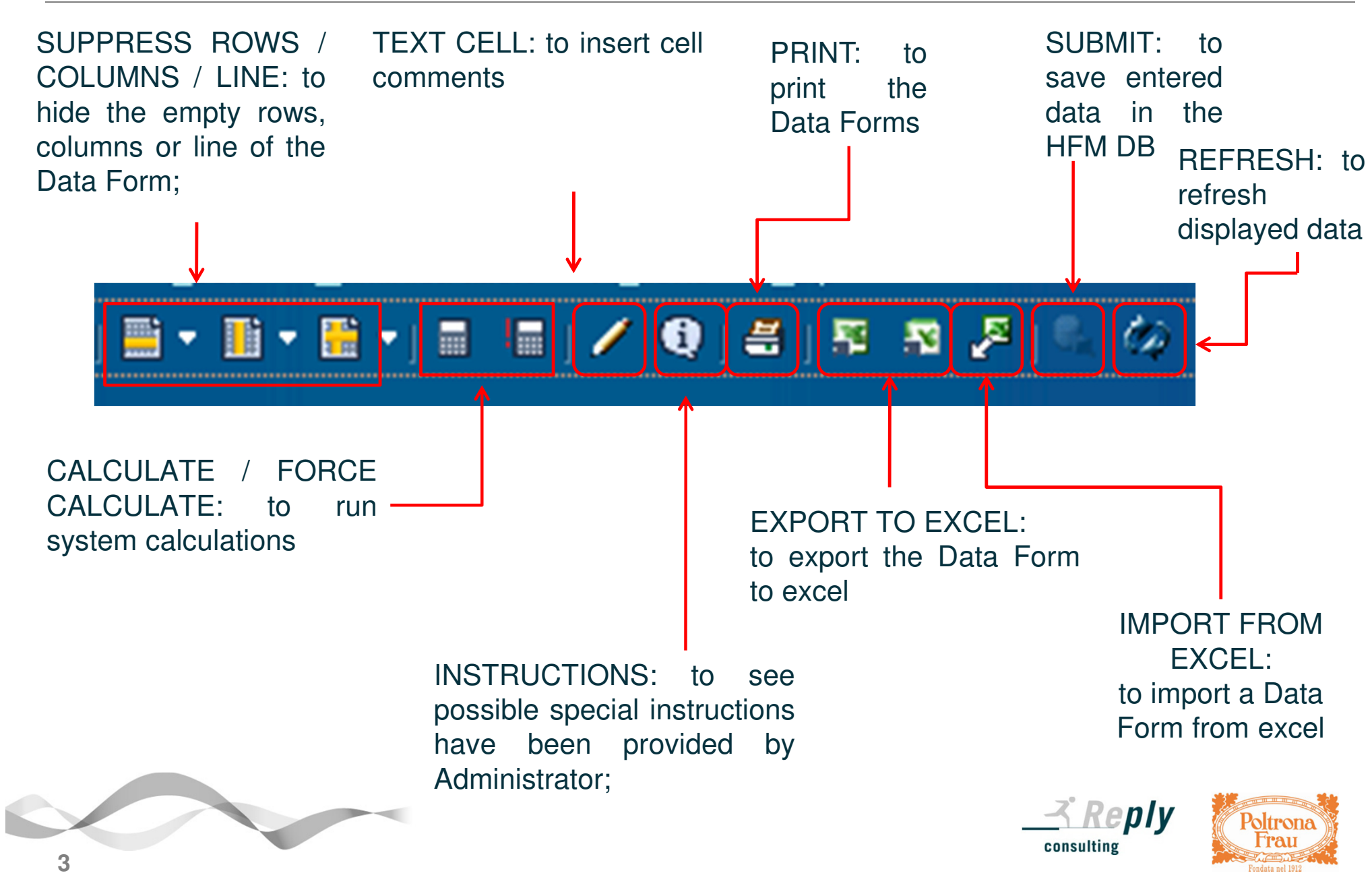

## Data Forms splitted by folders (Scenarios)

Data Forms are organized by folders grouped by Scenarios ("A"-Actual, "B"-Budget, "C"-Forecast and "D"-Plan).

| F |                             |             |            |            |            |           |                 |       |               |             |
|---|-----------------------------|-------------|------------|------------|------------|-----------|-----------------|-------|---------------|-------------|
|   | All Tas                     | klists D    | )ata Forms | Data Grids | Reporting  | Links     | Related Content | Custo | m Documents   |             |
|   | Add to<br>Root ><br>Documen | P Favorites | TUAL       | ie         |            |           |                 |       |               |             |
| Ш |                             | _           | Document   |            | Descriptio | n         |                 |       | Time Stamp    |             |
| Ш |                             | 2           | A01-Fin    |            | Financial  | Reporting | 1               |       | 11/30/2010 12 | 2:09:46 PM  |
| Ш |                             | പ്പ         | A02-ST_DET |            | Staff Det  | ails      |                 |       | 11/30/2010 12 | 2: 10:09 PM |
|   |                             | 2           | A04-OTH    |            | Other Inf  | ormation  |                 |       | 11/30/2010 12 | 2:10:27 PM  |
|   |                             | 2           | A09-TECH   |            | Technical  |           |                 |       | 11/30/2010 12 | 2:53:00 PM  |

In the running HFM Reporting application, each Scenario folder contains the following subfolders:

- A/B/C/D-"01-Fin" that contains the following Data Forms: "Revenues Check", "Profit & Loss", "Monthly Sales", "Sales Analysis Brand" and "Sales Analysis Business Unit";
- A/B/C/D-"04-OTH" that contains the following Data Forms: "Operating Net Working Capital", "Other Information" (such as "Capex" and "Direct Labour") and "Stock";
- A/B/C/D-"09-TECH" that contains Lock and Exchange Rates Data Form.

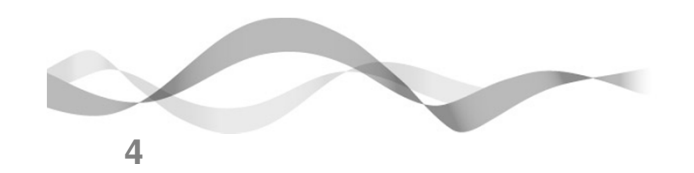

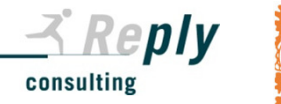

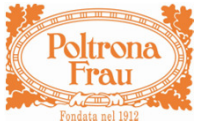

### 01-Fin – Financial Reporting subfolder

| Roo | ot > 🗀 A<br>nents | A-ACTUAL > 🗁 A01-Fin |                              |                       |
|-----|-------------------|----------------------|------------------------------|-----------------------|
|     |                   | Document             | Description                  | Time Stamp            |
|     | 2                 | CHK_REV_ACT          | Revenues Check               | 6/3/2011 6:53:55 PM   |
|     | 2                 | NFP_ACT              | Net Financial Position       | 5/7/2011 10:00:18 PM  |
|     | 2                 | PL_ACT               | Profit & Loss                | 6/22/2011 1:14:56 PM  |
|     | 2                 | Sales_ACT            | Monthly Sales                | 6/16/2011 11:17:26 AM |
|     | 2                 | Sales_ACT_BRD        | Sales Analysis Brand         | 6/16/2011 11:17:38 AM |
|     | 2                 | Sales_ACT_SBU        | Sales Analysis Business Unit | 6/16/2011 11:17:51 AM |

The "Financial Reporting" subfolder (with "01-Fin" code) contains Web Data Forms (WDEF) relating to: •"Net Revenues - Sales" that allows you to view and / or enter the Commercial and Other Revenues accounts realized towards Third Parties (represented by Custom3 / Geographical Areas) and Intercompany. These accounts can be viewed / entered for each combination of Custom2 / Business and Custom1 / Brand that is typical for your Company in correspondence of the requested period / month (or quarter). There are available three different versions of the same form ("Monthly", "Business detail" and "Brand detail"):

• "Profit & Loss (PL)" that allows you to view and / or enter the relative revenues and costs accounts in terms of both Total amounts (Third Parties plus Intercompany) and "ICP" (Intercompany) details. These accounts should be managed for each typical Custom2 / Business for your Company in correspondence of the requested single period / month (quarter);

• "Revenues Check" where you can check the matching / squaring of Net Revenues entered in both the PL and Sales WDEF inside the HFM Reporting application in correspondence of the same POV dimensions (Entity, Scenario, Year, Period/s, possible View).

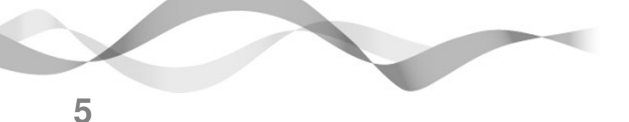

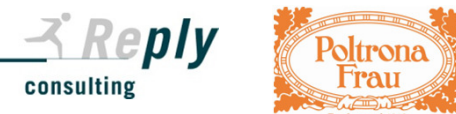

#### 04-OTH – Other Information subfolder

|   | <mark>l⊒ Radice ≥</mark><br>Document | > 🛄 A-AC | TUAL > 🗁 A04-OTH |                               |
|---|--------------------------------------|----------|------------------|-------------------------------|
|   |                                      |          | Documento        | Descrizione                   |
|   |                                      | 2        | ONWC_ACT         | Operating Net Working Capital |
|   |                                      | 2        | OTH_ACT          | Other Information             |
| ł |                                      | 2        | STOCK_ACT        | Stock Details                 |
|   |                                      |          |                  |                               |

The "Other information" subfolder (with "04-OTH" code) contains the Web Data Entry Forms (WDEF) in which you can view and / or enter additional "Other Information" accounts of PL (including some real ones).

In the running Reporting application these accounts are grouped by the following three different available Web Data Entry Forms:

• "ONWC <Scenario>" - "Operating Net Working Capital" that allows you to view and / or enter Trade Receivables, Trade payables, ONWC and Factoring;

• "OTH\_<Scenario>" = "Other Information" that allows you to view and / or enter Investments (Capex) and Direct Labour;

• "STOCK\_<Scenario>" = "Stock Details" that allows you to view and / or enter Stock / Inventory.

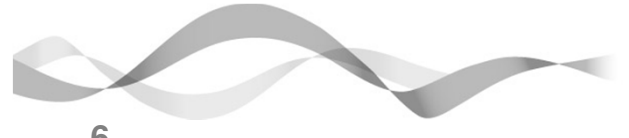

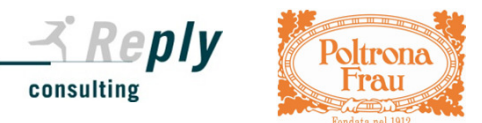

| 🗎 Radice > | A-ACTU | AL > 🗁 A09-TECH |               |
|------------|--------|-----------------|---------------|
| Documenti  |        |                 |               |
|            |        | Documento       | Descrizione   |
|            | 2      | LOCK_ACT        | Lock          |
|            | 2      | LOCK_Entity_ACT | Lock          |
|            | 2      | Rate_ACT        | Exchange Rate |
|            |        |                 |               |

The Technical subfolder contains Data Forms relating to:

• "Exchange Rate" that allows to analyze the annual progressive average exchange rates and the ending ones (closing) used for the data conversion in EURO for specific foreign currency;

• "LOCK" and "LOCK\_Entity" allows to analyze lock accounts.

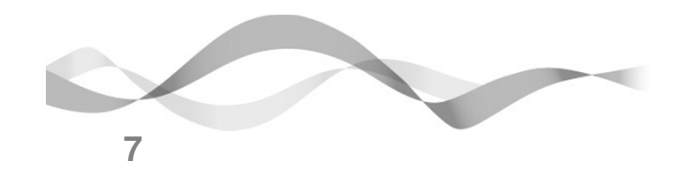

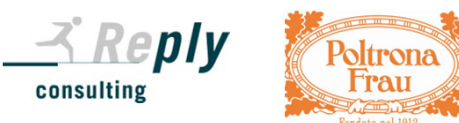

# Setting the Point of View (POV)

After opening a Data Form, it is necessary to check that the current selected "Point of View" (POV) placed on the head of the central panel is correct.

Only the POV dimensions (with more evident colour) can be changed. Generally the selectable ones are: Year, Period, Entity, Custom1 / Brand and Custom2 / Business.

In the Profit and Loss (PL) and its additional "Other information" WDEF, also the ICP (Intercompany) dimension is selectable.

You can modify or set the POV dimensions by clicking on their label.

| Cracle Enterprise Performance Man | agement System Workspace, Fusion Edition - Windows I                                         | n ernet Explorer                                                 | And the local division of the local division of the local division | the second second second second second second second second second second second second second second second s |                 |
|-----------------------------------|----------------------------------------------------------------------------------------------|------------------------------------------------------------------|----------------------------------------------------------------------------------------------------|----------------------------------------------------------------------------------------------------|-----------------|
|                                   | workspace/index.jsp                                                                          | former for the                                                   | -                                                                                                    | 🔸 🗙 🖸 Bing                                                                                                    | \$              |
| 👍 🭕 Toshiba MSN (2) 🧏 Toshib      | a MSN 👩 Oracle Enterprise Perform 👩 Secure Acc                                               | ers SSL VPN 🛛 🔊 Oracle Real-Time Collabo.                        | 🙋 Amazon 👩 eBay 🙋 Giochi WildTang                                                                                                    | gent 👩 Raccolta Web Slice 🔻 👩 Siti sugge                                                                       | eriti 🔻         |
| 😭 🖸 Oracle Enterprise Performa    | nce Management Syst                                                                          |                                                                  |                                                                                                    | 🏠 v 📓 v 🖃 🌧 v 🔂 v                                                                                              | Ø- ()- ()       |
|                                   | rmance Management System Workspace, Fusion Edit                                              | tie <mark>n</mark>                                               |                                                                                                    | Logged in as hypadmin                                                                                          | Help   Logout ' |
| Navigate Eile View Favorites :    | [cols _Administration Agtions _Help<br>■ • ■ • ■ • ] ■ • ] ■ ■ ] / • • ] ■ ] Ø Ø ] Ø [ ■ ] 0 | ф<br>У                                                           |                                                                                                    | Search                                                                                                    | Advar           |
| Browser View 😥 🖓                  | Year:2011 ♥∋ Period:MAR I ♣ Entity:002_CIV_1   ♀<br>CHK_REV_ACTDevenues Check<br>Year:2011   | Value: <entity currency="">   ↓=↓ ICP:[ICP Top]   ♥♥ Cu</entity> | stom1:[None]   🌮 Custom3:[None]   🍄 Custom4:                                                                                                    | None]                                                                                                    |                 |
| E Consolidation Adminis           |                                                                                              | 002_CIV_1 - CASSINA                                              | 002_CIV_1 - CASSINA                                                                                                    | 002_CIV_1 - CASSINA                                                                                            | 002             |
| 🗄 🔄 Data Tasks                    |                                                                                              | ACT                                                              | ACT                                                                                                    | ACT                                                                                                    |                 |
| Journal Tasks                     |                                                                                              | 2011                                                             | 2011                                                                                                    | 2011                                                                                                    |                 |
| 🛨 🚛 Load Tasks                    |                                                                                              | MAR                                                              | MAR                                                                                                    | MAR                                                                                                    |                 |
| 🖭 📑 Extract Tasks                 |                                                                                              | YTD                                                              | YTD                                                                                                    | YTD                                                                                                    |                 |
| IC Transaction Tasks              |                                                                                              | RETAIL                                                           | CONTR                                                                                                    | CAR                                                                                                    |                 |
| 🖭 🔛 Favorites                     | Check_Commercial Revenues Third Parties                                                      | 0.70                                                             | -0.01                                                                                                    |                                                                                                    |                 |
|                                   | Check_Commercial Revenues Group Comp                                                         | 1,407.91                                                         | 0.00                                                                                                    |                                                                                                    |                 |
|                                   | Check_Commercial Revenues Total                                                              | 1,408.61                                                         | -0.01                                                                                                    |                                                                                                    | 7               |
| Process Journals                  | Check Other Revenues Group Company                                                           | -0.01                                                            |                                                                                                    |                                                                                                    |                 |
| Manage Journal Templates          | Check Other Revenues Total                                                                   | 106.70                                                           |                                                                                                    |                                                                                                    |                 |
| Manage Periods                    | Total Revenues Check                                                                         | 1.515.38                                                         | -0.01                                                                                                    |                                                                                                    |                 |
| Manage Groups                     |                                                                                              | <                                                                | 0.01                                                                                                    |                                                                                                    |                 |
| La manage oroupa                  |                                                                                              |                                                                  |                                                                                                    |                                                                                                    |                 |

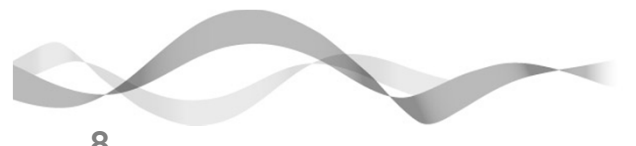

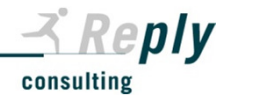

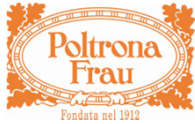

# Setting the Point of View (POV)

The "Member Selector" window appears where you can select the code of the desired element. For some POV dimensions it may be required to explode their hierarchical levels. If you would like to make the data entry, you always have to select a leaf level element ("Base member"). Their possible "Parent members" are not chargeable: if you select them the cells of the Data Form will become green (no input).

In the same opened "Member Selector" window you can choose directly all POV dimensions that you want to set by clicking on their labels that appear at the top of the box. Only the underlined dimensions are selectable. After you have completed to set the desired POV, click on the "OK" button.

| Browser View     Browser View       Image: Selector     Image: Selector       Image: Selector     Image: Selector <tr< th=""><th>Member Selector</th><th>Browser View</th><th>Nambas Calastas</th></tr<> | Member Selector                                                                                                    | Browser View | Nambas Calastas                                                                                                    |
|----------------------------------------------------------------------------------------------------|----------------------------------------------------------------------------------------------------|--------------|----------------------------------------------------------------------------------------------------|
| Image Periods   Image Periods                                                                                                    | POV: ACT 2010 MAR 4 YTD<br>PL [ICP Top] [None] RET/<br>Selected Period Value<br>APR<br>Selector<br>[Fourth Generation] •<br>Selector<br>[Fourth Generation] •<br>MAR<br>Selector<br>[Fourth Generation] •<br>MAR<br>Mar<br>Mar<br>Description |              | Policinary     Policinary       PU:     ACT     2010     APR     YTT     >002_CTV_14     Entity Currency>       PL     [ICP Top]     [None]     Retrait [None]     [None]       Selected Entity Value     GROUP.001     GROUP.001       Selector     [Herarchy]     002_CTV       Image: Selector reset of the selector tree. To move through on the select of tree. To move through on the select of tree. To select item us the arrow keys. To select item us the arrow keys. To select item us the arrow |

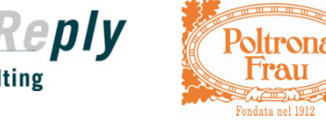

consulting

## **Process Input for HFM Reporting**

After you have opened the desired Web Data Entry Form (WDEF) and set the correct "Point of View" (POV), you can enter the required data for the Entity (Company and DOS) under your competence. The followings are the steps that allow you to make the data entry in the HFM Reporting application:

- 1. Open the requested Web Data Entry Form (WDEF) and select the correct POV dimensions;
- 2. Click on the cell you want to book and enter figures in thousands (without separator) with some decimal values in the local currency of your Company. Press the Enter key on the keyboard. The loaded cells take a darker yellow colour.
- 3. Click on the "Submit" command button in the controls bar of Hyperion (by this way you write / save data into the HFM DB);
- 4. After you have submitted new "Profit & Loss" figures (including those related to "Other Information") or even changed the existing ones already stored in the database, you must also run the "Force Calculate" command (that appears in the same bar). You have to launch it also after you have opened the "Revenues Check" Data Form and set the desired POV dimensions.

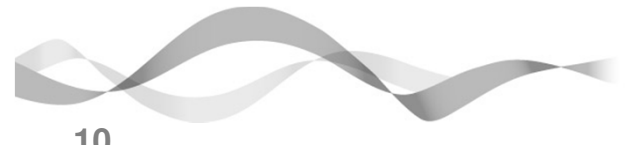

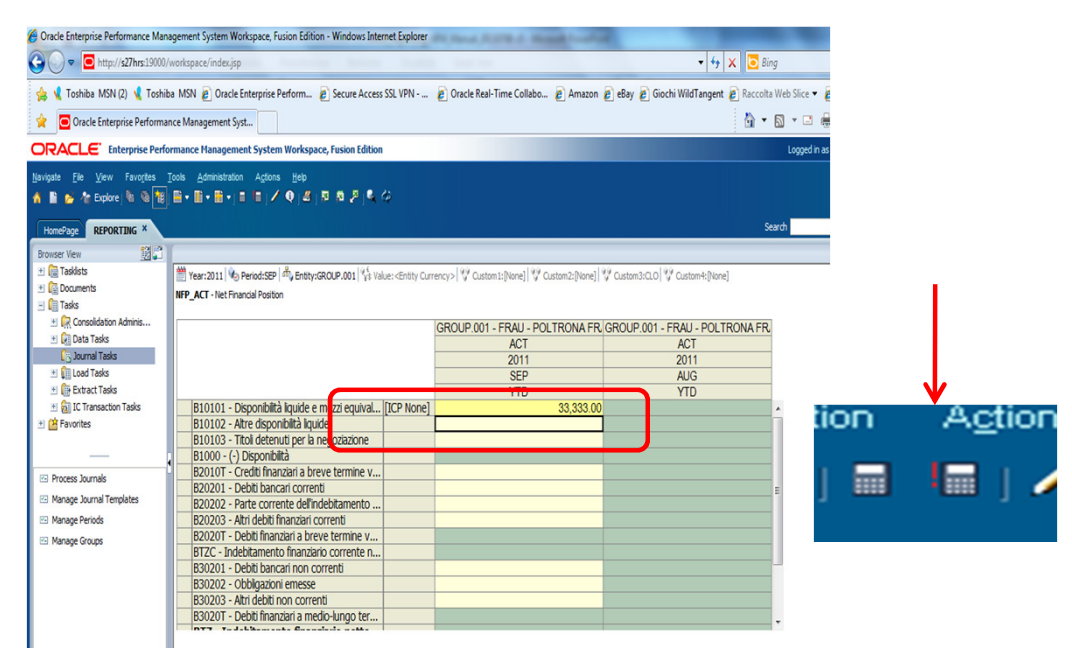

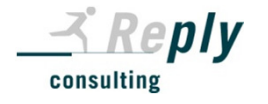

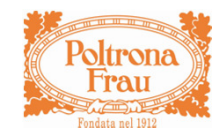

#### **Export Data Form to Excel**

You can also export the individual Data Form and save it in excel format. After opening and viewing its content in the central panel, click on the "Export to Excel 2007" command button that appears in the controls bar of Hyperion.

S 8

15 16 17

After that a window appears: it asks if you want to save or open the Data Form. We recommend first to save and then to open it. Click on "Yes" in the next dialog about the format type.

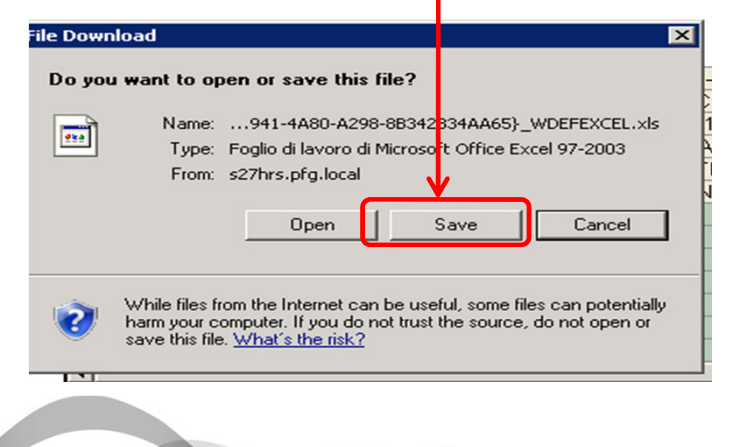

|   | HomePage REPORTING *                                                                                                    |                                                                                                    |                                                                                                    |                                                                                                   |                                                                                                    |                                                                                  |                                                                                                    |             |
|---|----------------------------------------------------------------------------------------------------|----------------------------------------------------------------------------------------------------|----------------------------------------------------------------------------------------------------|---------------------------------------------------------------------------------------------------|----------------------------------------------------------------------------------------------------|----------------------------------------------------------------------------------|----------------------------------------------------------------------------------------------------|-------------|
|   | Browser View                                                                                                    |                                                                                                    |                                                                                                    |                                                                                                   |                                                                                                    |                                                                                  |                                                                                                    |             |
|   | 🖭 🔯 Taskists 👘                                                                                                    | Year:2011 Deriod:SEP                                                                                                    | Entity:GROUP.001                                                                                                    | e: <entity currency=""></entity>                                                                  | Custom 1: [None] 😗 Custom 2:                                                                              | [None] Custom3:CLO                                                               | Custom4:[None]                                                                                                    |             |
|   | * Documents NFI                                                                                                    | ACT - Net Financial Position                                                                                                    |                                                                                                    |                                                                                                   |                                                                                                    |                                                                                  |                                                                                                    |             |
|   | + Consolidation Adminis                                                                                                    |                                                                                                    |                                                                                                    |                                                                                                   |                                                                                                    |                                                                                  |                                                                                                    |             |
|   | Data Tasks                                                                                                    |                                                                                                    |                                                                                                    | GROUP                                                                                             | 001 - FRAU - POLTRON                                                                                      | NA FR. GROUP.001                                                                 | - FRAU - POLTRONA F                                                                                                    | R           |
|   | Journal Tasks                                                                                                    |                                                                                                    |                                                                                                    |                                                                                                   | 2011                                                                                                    |                                                                                  | 2011                                                                                                    | -           |
|   | 🖭 🗊 Load Tasks                                                                                                    |                                                                                                    |                                                                                                    |                                                                                                   | SEP                                                                                                    |                                                                                  | AUG                                                                                                    | -           |
|   | 🖭 🌐 Extract Tasks                                                                                                    |                                                                                                    |                                                                                                    |                                                                                                   | YTD                                                                                                    |                                                                                  | YTD                                                                                                    |             |
|   | Regil IC Transaction Tasks                                                                                                    | B10101 - Disponibilità liqu                                                                                                    | ide e mezzi equival [                                                                                                    | ICP None]                                                                                         | 33,3                                                                                                    | 333.00                                                                           |                                                                                                    | *           |
|   | I I I Favorites                                                                                                    | B10102 - Altre disponibilit                                                                                                    | àliquide                                                                                                    |                                                                                                   |                                                                                                    |                                                                                  |                                                                                                    |             |
|   |                                                                                                    | B10103 - Titoli detenuti p                                                                                                    | er la negoziazione                                                                                                    |                                                                                                   | 22.2                                                                                                    | 222.00                                                                           |                                                                                                    |             |
|   |                                                                                                    | B1000 - (-) Disponibilita                                                                                                    | i a breve termine v                                                                                                    |                                                                                                   | 00,0                                                                                                    | 555.00                                                                           |                                                                                                    |             |
|   | C Process Journals                                                                                                    | B20201 - Debiti bancari c                                                                                                    | orrenti                                                                                                    |                                                                                                   |                                                                                                    |                                                                                  |                                                                                                    | -           |
|   | 📨 Manage Journal Templates                                                                                                    | B20202 - Parte corrente                                                                                                    | dell'indebitamento                                                                                                    |                                                                                                   |                                                                                                    |                                                                                  |                                                                                                    |             |
|   | 🖂 Manage Periods                                                                                                    | B20203 - Altri debiti finan                                                                                                    | ziari correnti                                                                                                    |                                                                                                   |                                                                                                    |                                                                                  |                                                                                                    |             |
|   | 📨 Manage Groups                                                                                                    | B2020T - Debiti finanziari                                                                                                    | a breve termine v                                                                                                    |                                                                                                   |                                                                                                    |                                                                                  |                                                                                                    |             |
|   |                                                                                                    | BTZC - Indebitamento fin                                                                                                    | anziario corrente n                                                                                                    |                                                                                                   | -33,3                                                                                                    | 333.00                                                                           |                                                                                                    |             |
|   |                                                                                                    | B30201 - Debiti bancari n                                                                                                    | ion correnti                                                                                                    |                                                                                                   |                                                                                                    |                                                                                  |                                                                                                    | _           |
|   |                                                                                                    | B30202 - Obbigazioni em                                                                                                    | lesse                                                                                                    |                                                                                                   |                                                                                                    |                                                                                  |                                                                                                    |             |
|   |                                                                                                    | B30203 - Altri debiu non o                                                                                                    | a medio-kundo ter                                                                                                    |                                                                                                   |                                                                                                    |                                                                                  |                                                                                                    |             |
|   |                                                                                                    | DS0201 - Debit manzan                                                                                                    | a medio-lungo ter                                                                                                    |                                                                                                   | 00.0                                                                                                    | 00.00                                                                            |                                                                                                    |             |
|   |                                                                                                    | C                                                                                                    | Data F                                                                                                    | orm                                                                                               | in exce                                                                                                   | el                                                                               |                                                                                                    |             |
|   |                                                                                                    | C                                                                                                    | Data F                                                                                                    | orm                                                                                               | in exce                                                                                                   | el                                                                               |                                                                                                    |             |
|   | Appunti 🕞 Caratter                                                                                                    | e 0                                                                                                    | Data F                                                                                                    | Form                                                                                              |                                                                                                    | el                                                                               | Cel                                                                                                    | ê           |
|   | Appunti 6 Caratter                                                                                                    | e G                                                                                                    | Data F                                                                                                    | Form                                                                                              |                                                                                                    | el<br><sub>Stili</sub>                                                           | Cel                                                                                                    | ĉ           |
|   | Appunti 6 Caratter<br>A1 Caratter<br>A                                                                                                    | e 13<br>intity Currency> [ICP Top<br>B                                                                                                    | Data F                                                                                                    | Form                                                                                              |                                                                                                    | Ol<br>Still<br>F                                                                 | G                                                                                                    | e<br>H      |
|   | Appunti G<br>A1 Caratter<br>A A                                                                                                    | e 5<br>intity Currency> [ICP Top<br>B<br><en< th=""><th>Allineamento<br/>o] [None] [None] [N<br/>C<br/>tity Currency&gt; [ICP Top</th><th>Form</th><th></th><th>Ol<br/>Still<br/>F</th><th>G</th><th>e<br/>H</th></en<>                                                                                                    | Allineamento<br>o] [None] [None] [N<br>C<br>tity Currency> [ICP Top                                                                                                    | Form                                                                                              |                                                                                                    | Ol<br>Still<br>F                                                                 | G                                                                                                    | e<br>H      |
|   | Appunti © Caratter<br>A1 • C & A                                                                                                    | e 5<br>initiy Currency> [ICP Top<br>B<br><fn<br>002_CIV_1 - CASSINA</fn<br>                                                                                                    | Allineamento<br>o] [None] [None] [N<br>C<br>tity Currency> [ICP Top<br>002_CTV_1 - CASSINA                                                                                                    | Form                                                                                              |                                                                                                    | 0<br>Still<br>F<br>002_CN/_1 - CASSINA                                           | G<br>G<br>4 002_CIV_1 - CASSINA                                                                                                    | e<br>H      |
|   | Appunti © Caratter<br>A1 • C & A d                                                                                                    | e 5<br>initity Currency> [ICP Top<br>B<br><en<br>002_CVY - CASINA<br/>ACT</en<br>                                                                                                    | Allineamento<br>D] [None] [None] [N<br>C<br>C<br>C<br>C<br>C<br>C<br>C<br>C<br>C<br>C<br>C<br>C<br>C                                                                                                    | one]<br>D<br>1] (None] [None] [None]<br>Act                                                       | Aumeri rg                                                                                                 | Still<br>F<br>002_CIV_1 - CASSINA<br>ACT                                         | Cel<br>G<br>002_CIV_1 - CASSINA<br>ACT                                                                                                    | e<br>H      |
|   | Appunti G<br>A1 • (                                                                                                    | e 15<br>etity Currency>[ICP Top<br>B<br>Cin<br>002_Civ_1- cASINA<br>Civ_1- cASINA<br>Civ_1- c                                                                                                    | Allineamento<br>S] [None] [None] [N<br>C<br>tity Currency: [ICP Top<br>002_CV_1 - CASSINA<br>ACT<br>2011                                                                                                    | one]<br>D<br>[None] [None] [None]<br>Act<br>2011                                                  | IN EXCE                                                                                                   | Still           F           002_CIV_1 - CASSINA<br>ACT           2011            | G<br>002_CTV_1 - CASSINA<br>ACT<br>2011                                                                                                    | e<br>H      |
|   | Appunti D<br>A1 - ( A<br>A                                                                                                    | e 5<br>initiy Currency>[ICP Top<br>B<br>CEN<br>002_CIV_1-CASSINA<br>ACT<br>2011<br>MAR                                                                                                    | Allineamento<br>Allineamento<br>Do [None] [None] [N<br>C<br>tity Currency: [ICP Top<br>002_CIV_1 - CASSINA<br>ACT<br>2011<br>MAR                                                                                                    | FORM<br>one]<br>D<br>(None) [None] [None]<br>002_CIV_1 - CASSIN/<br>ACT<br>2011<br>MAR            | In exce<br>Aumeri G<br>E<br>E<br>C<br>C<br>C<br>C<br>C<br>C<br>C<br>C<br>C<br>C<br>C<br>C<br>C            | Still<br>F<br>002_CTV_1 - CASSINA<br>ACT<br>2011<br>MAR                          | G<br>G<br>4 002_CTV_1 - CASSINA<br>ACT<br>2011<br>MAR                                                                                         | e<br>H      |
|   | Appunti © Caratter<br>A1 • (* fr d<br>A                                                                                                    | e 6<br>intity Currency> [ICP Top<br>8<br>002_CIV_1 - CASSIMA<br>ACT<br>2011<br>MAR<br>YTD                                                                                                    | Allineamento<br>Di [None] [None] [N<br>C<br>C<br>C<br>C<br>C<br>C<br>C<br>C<br>C<br>C<br>C<br>C<br>C                                                                                                    | one]<br>D<br>002_CTL1_CASSINJ<br>ACT<br>2011<br>MAR<br>YTD                                        | IN EXCE                                                                                                   | Still<br>F<br>002_CTV_1 - CASSINA<br>ACT<br>2011<br>MAR<br>YTD                   | G<br>Q<br>Q02_CTV_1 - CASSINA<br>ACT<br>2011<br>MAR<br>YTD                                                                                    | e<br>H      |
|   | Appunti Caratter<br>A1 Caratter<br>A                                                                                                    | e 5<br>initiy Currency> [ICP Top<br>B<br><a href="https://www.selfabor-selfabor-s&lt;/th&gt;&lt;th&gt;Allineamento&lt;br&gt;Allineamento&lt;br&gt;D] [None] [None] [N&lt;br&gt;D] [None] [None] [N&lt;br&gt;D] [None] [None] [N&lt;br&gt;D] [None] [None] [N&lt;br&gt;D] [None] [None] [N&lt;br&gt;D] [None] [None] [N&lt;br&gt;D] [None] [None] [N&lt;br&gt;D] [None] [None] [N&lt;br&gt;D] [N&lt;br&gt;D]&lt;/th&gt;&lt;th&gt;one]&lt;br&gt;D&lt;br&gt;OO2_CIV_1-CASI&lt;br&gt;ACT&lt;br&gt;2011&lt;br&gt;MAR&lt;br&gt;YTD&lt;br&gt;CAR&lt;/th&gt;&lt;th&gt;IN EXCE&lt;/th&gt;&lt;th&gt;Still&lt;br&gt;Still&lt;br&gt;F&lt;br&gt;002_CIV_1 - CASSINA&lt;br&gt;ACT&lt;br&gt;2011&lt;br&gt;MAR&lt;br&gt;YTD&lt;br&gt;GROUP&lt;/th&gt;&lt;th&gt;G&lt;br&gt;002_CIV_1 - CASSINA&lt;br&gt;ACT&lt;br&gt;2011&lt;br&gt;MAR&lt;br&gt;YID&lt;br&gt;SBUTOT&lt;/th&gt;&lt;th&gt;e&lt;br&gt;H&lt;/th&gt;&lt;/tr&gt;&lt;tr&gt;&lt;th&gt;&lt;/th&gt;&lt;td&gt;Appunti Caratter&lt;br&gt;A1 Caratter&lt;br&gt;A&lt;br&gt;Check_Commercial Revenues Third Partic&lt;/td&gt;&lt;td&gt;e 15&lt;br&gt;e 16&lt;br&gt;e 16&lt;/td&gt;&lt;td&gt;Allineamento&lt;br&gt;o] [None] [None] [N&lt;br&gt;c&lt;br&gt;tity Currency: [ICP Top&lt;br&gt;002_CV_1 - CASINA&lt;br&gt;ACT&lt;br&gt;2011&lt;br&gt;MAR&lt;br&gt;YTD&lt;br&gt;CONTR&lt;br&gt;-0,01&lt;/td&gt;&lt;td&gt;one]&lt;br&gt;D&lt;br&gt;[None] [None] [None]&lt;br&gt;002_CN_1 - CASINA&lt;br&gt;ACT&lt;br&gt;2011&lt;br&gt;MAR&lt;br&gt;YID&lt;br&gt;CAR&lt;/td&gt;&lt;td&gt;IN EXCE&lt;/td&gt;&lt;td&gt;Still&lt;br&gt;F&lt;br&gt;002_CIV_1 - CASSINA&lt;br&gt;ACT&lt;br&gt;2011&lt;br&gt;MAR&lt;br&gt;YID&lt;br&gt;GROUP&lt;/td&gt;&lt;td&gt;G&lt;br&gt;002_CTV_1 - CASSINA&lt;br&gt;ACT&lt;br&gt;2011&lt;br&gt;MAR&lt;br&gt;YTD&lt;br&gt;SBUTOT&lt;br&gt;0,69&lt;/td&gt;&lt;td&gt;e&lt;br&gt;H&lt;/td&gt;&lt;/tr&gt;&lt;tr&gt;&lt;th&gt;c&lt;/th&gt;&lt;th&gt;Appunti Caratter&lt;br&gt;A1 Caratter&lt;br&gt;A&lt;br&gt;A&lt;br&gt;Check_Commercial Revenues Third Partie&lt;br&gt;heck_Commercial Revenues Group Comp&lt;/th&gt;&lt;th&gt;e 15&lt;br&gt;intity Currency&gt;[ICP Tor&lt;br&gt;B&lt;br&gt;&lt;a href=" https:="" th="" www.selfabor-cassina<=""><th>Allineamento<br/>Allineamento<br/>Do] [None] [None] [N<br/>C<br/>tity Currency- [ICP Top<br/>002_CIV_1 - CASSINA<br/>ACT<br/>2011<br/>MAR<br/>YTD<br/>CONTR<br/>-0,01<br/>0</th><th>Orm<br/>D<br/>D<br/>(None) [None] [None]<br/>(None] [None] [None]<br/>ACT<br/>2011<br/>MAR<br/>YTD<br/>CAR</th><th>E<br/>E<br/>C<br/>C<br/>C<br/>C<br/>C<br/>C<br/>C<br/>C<br/>C<br/>C<br/>C<br/>C<br/>C</th><th>Still<br/>Still<br/>F<br/>002_CIV_1 - CASSINA<br/>ACT<br/>2011<br/>MAR<br/>YTD<br/>GROUP</th><th>G<br/>G<br/>002_CIV_1 - CASSINA<br/>ACT<br/>2011<br/>MAR<br/>YTD<br/>SBUTOT<br/>0,69<br/>-0,68</th><th>e<br/>H</th></a> | Allineamento<br>Allineamento<br>Do] [None] [None] [N<br>C<br>tity Currency- [ICP Top<br>002_CIV_1 - CASSINA<br>ACT<br>2011<br>MAR<br>YTD<br>CONTR<br>-0,01<br>0                                                                                                    | Orm<br>D<br>D<br>(None) [None] [None]<br>(None] [None] [None]<br>ACT<br>2011<br>MAR<br>YTD<br>CAR | E<br>E<br>C<br>C<br>C<br>C<br>C<br>C<br>C<br>C<br>C<br>C<br>C<br>C<br>C                                   | Still<br>Still<br>F<br>002_CIV_1 - CASSINA<br>ACT<br>2011<br>MAR<br>YTD<br>GROUP | G<br>G<br>002_CIV_1 - CASSINA<br>ACT<br>2011<br>MAR<br>YTD<br>SBUTOT<br>0,69<br>-0,68                                                         | e<br>H      |
| c | Appunti Caratter<br>A1 Caratter<br>A<br>Check_Commercial Revenues Third Partie<br>heck_Commercial Revenues Third Partie                                                                                                    | e 5<br>intity Currency> [ICP Top<br>8<br>Car<br>002_CtV_1 - CASSINA<br>ACT<br>2011<br>MAR<br>YTD<br>RETAIL<br>5<br>0,77<br>inty<br>1407,91<br>1408,61                                                                                                    | Allineamento<br>Allineamento<br>D) [None] [None] [N<br>C<br>C<br>C<br>C<br>C<br>C<br>C<br>C<br>C<br>C<br>C<br>C<br>C                                                                                                    | one]<br>D<br>002_CW_1 - CASINA<br>ACT<br>2011<br>MAR<br>YTD<br>CAR                                | Aumeri r<br>E<br>002_CV_1- CASSINA<br>ACT<br>2011<br>MAR<br>YTD<br>OH<br>-1408,59<br>-1408,59<br>-1408,59 | Still<br>F<br>002_CtV_1-CASSINA<br>ACT<br>2011<br>MAR<br>YTD<br>GROUP            | G<br>G<br>002_CTV_1 - CASSINA<br>ACT<br>2011<br>MAR<br>YTD<br>SBUTOT<br>0,69<br>-0,68<br>0,01                                                 | е<br>н<br>н |
|   | Appunti 5 Caratter<br>A1 Check Commercial Revenues Third Partie<br>Check Commercial Revenues Group Compa<br>Check Commercial Revenues Total<br>Check Coher Revenues Third Parties                                                                           | e 6<br>intity Currency> [ICP Top<br>8<br>002_CIV_1_CASINA<br>ACT<br>2011<br>MAR<br>YTD<br>RETAIL<br>5 0.77<br>1407,91<br>1408,61<br>-0.01                                                                                                    | Allineamento<br>Allineamento<br>Di [None] [None] | one]<br>D<br>[None] None] None] Non<br>OO2_CIV_1 - CASIN<br>YTD<br>CAR                            | IN EXCE                                                                                                   | Still<br>Still<br>F<br>002_CIV_1 - CASSINA<br>ACT<br>2011<br>MAR<br>YTD<br>GROUP | G<br>G<br>A 002_CIV_1 - CASSINA<br>ACT<br>2011<br>MAR<br>YTD<br>SBUTOT<br>0,69<br>-0,68<br>0,01<br>-0,01                                      | e<br>H      |
|   | Appunti Caratter<br>A1 Caratter<br>A<br>Check_Commercial Revenues Third Partie<br>Check_Commercial Revenues Torup Compu<br>Check_Commercial Revenues Torup Compu<br>Check_Cother Revenues Torup Comput<br>Check_Cother Revenues Torup Comput                | e 15<br>intity Currency>[ICP Top<br>B<br>CV_1-CASSINA<br>ACT<br>2011<br>MAR<br>YTD<br>REFAIL<br>s 0.0,7<br>1407,91<br>1408,61<br>-0,01<br>106,78                                                                                                    | Allineamento<br>o] [None] [None] [N<br>c<br>tity Currency [ICP Top<br>002_CV_1 - CASSINA<br>ACT<br>2011<br>MAR<br>YTD<br>CONTR<br>-0,01<br>0<br>-0,01                                                                                                    | one]<br>D<br>D (None) (None) (None)<br>OO2_CV_1 - CASSINA<br>ACT<br>2011<br>MAR<br>YTD<br>CAR     | E<br>E<br>C<br>C<br>C<br>C<br>C<br>C<br>C<br>C<br>C<br>C<br>C<br>C<br>C                                   | Still<br>Still<br>F<br>002_CIV_1 - CASSINA<br>ACT<br>2011<br>MAR<br>YTD<br>GROUP | G<br>G<br>002_CTV_1 - CASSINA<br>ACT<br>2011<br>MAR<br>YTD<br>SBUTOT<br>0,69<br>-0,68<br>0,01<br>-0,01<br>0                                   | e<br>H      |
|   | Appunti Caratter<br>A1 Check_Commercial Revenues Third Partie<br>Check_Commercial Revenues Third Partie<br>Check_Commercial Revenues Third Partie<br>Check_Other Revenues Third Parties<br>Check_Other Revenues Third Parties<br>Check_Other Revenues Total | e 6<br>intity Currency> [ICP Top<br>8<br>Cor<br>2011<br>MAR<br>9<br>1002_CVV_1 - CASSINA<br>ACT<br>2011<br>MAR<br>9<br>1017<br>1007,91<br>1006,78<br>1006,77<br>1007,77<br>1007,77<br>1                                                                                                    | Allineamento<br>Allineamento<br>D) [None] [None] [N<br>C<br>C<br>C<br>C<br>C<br>C<br>C<br>C<br>C<br>C<br>C<br>C<br>C                                                                                                    | one]<br>D<br>002_CW_1 - CASNIN<br>ACT<br>2011<br>MAR<br>YTD<br>CAR                                | Aumeri (5<br>E<br>002_CV_1- CASSINA<br>ACT<br>2011<br>MAR<br>YTD<br>OH<br>-1408,59<br>-106,78<br>-106,78  | Still<br>F<br>002_CtV_1-CASSINA<br>ACT<br>2011<br>MAR<br>YTD<br>GROUP            | Cel<br>G<br>A 002_CIV_1 - CASSINA<br>ACT<br>2011<br>MAR<br>YTD<br>SBUTOT<br>SBUTOT<br>0.69<br>-0.68<br>0.01<br>-0.01<br>0 00<br>-0.01<br>0 00 | e<br>H      |

![](_page_10_Picture_6.jpeg)

![](_page_10_Picture_7.jpeg)

![](_page_11_Picture_0.jpeg)

![](_page_11_Picture_1.jpeg)

### **Data Entry of Net Revenues – Sales**

Open the requested Scenario folder (for example "ACT" -Actual), the "Financial Reporting" subfolder (with "01-Fin" code) and select the desired Web Data Entry Form regarding Sales (for example "Sales ACT"). Check the POV dimensions or even modify them. Make your data entry and write / save it in the database by clicking on the "Submit" command in the controls bar of Hyperion.

You have to repeat this operation for each possible typical combination Custom2 / Business and Custom1 / Brand for the Company of your competence.

You must always enter figures with a "YTD" View for all Scenarios.

| Image: State of the state of the state of |                                                                                                    | 🖌 🛃 Kive Si                                          | Narch 🥖                          |
|----------------------------------------------------------------------------------------------------|----------------------------------------------------------------------------------------------------|------------------------------------------------------|----------------------------------|
| le Edit View Favorites Tools Help                                                                                                    |                                                                                                    |                                                      |                                  |
| 🛊 🕸 🧧 Oracle Enterprise Performance Management System                                                                                                    |                                                                                                    | 🔓 • 📾                                                | 🔹 🖶 🔹 🔂 Page 🔹 🎯 Tools           |
| DRACLE' Enterprise Performance Management System Workspace, Fusion Edition                                                                                                    |                                                                                                    | Accesso effettuat                                    | o come test   ?   Disconnessione |
| aviga (tj) File (£) Visualizza (V) Preferiti (£) Strumenti (Ţ) Amministrazione (Δ) Azioni (Ç)                                                                                                    |                                                                                                    |                                                      |                                  |
| N 🖬 🎢 Esplora N 🖓 N 🖓 📓 * 📓 * 📓 * 🗐 🗐 🖉 🖉 🖉 🖉 🖉 🖉 🖉                                                                                                    |                                                                                                    |                                                      | -                                |
| Esplora: / REPORTING ×                                                                                                    |                                                                                                    | Cerca                                                | Ava                              |
| Vista browser                                                                                                    |                                                                                                    |                                                      |                                  |
| 1 😭 Elenchi dei task                                                                                                    | <entity 2="" currency="" oustom4:[none]<="" td=""><td></td><td></td></entity>                        |                                                      |                                  |
| Color ACT BDD Color Active Street                                                                                                    | much and such a manufactual                                                                          |                                                      |                                  |
| I Task                                                                                                    |                                                                                                    |                                                      |                                  |
| 1 R Amministrazione Cons                                                                                                    | POLID 001 - ERALL - POL TRONA ER GROU                                                                | ID 001 - ERALL- POLTRONA ER GROL                     | P 001 - ERALL - POLTRON          |
| C Task dati                                                                                                    | ACT                                                                                                  | ACT                                                  | ACT                              |
| 😬 🕼 Task giornale                                                                                                    | 2011                                                                                                 | 2011                                                 | 2011                             |
| 🗈 🛍 Task caricamento                                                                                                    | SEP                                                                                                  | SEP                                                  | SEP                              |
| 😬 🕕 Task estrazione                                                                                                    | YTD                                                                                                  | YTD                                                  | YTD                              |
| 🗉 😥 Task transazioni IC                                                                                                    | FRAU Brand                                                                                           | FRAU Brand                                           | FRAU Brand                       |
| 🗉 🙆 Preferiti                                                                                                    | RETAIL                                                                                               | CONTR                                                | CAR                              |
| P1010T - Commercial Revenues 3rd Pa [IC                                                                                                    | 0,00                                                                                                 | 0,00                                                 |                                  |
|                                                                                                    | 0,00                                                                                                 | 0,00                                                 |                                  |
| 🗠 Controlo processo                                                                                                    | 0,00                                                                                                 | 0,00                                                 |                                  |
|                                                                                                    | 0.00                                                                                                 | 0.00                                                 |                                  |
|                                                                                                    | 0.00                                                                                                 | 0,00                                                 |                                  |
|                                                                                                    | 0,00                                                                                                 | 0.00                                                 |                                  |
|                                                                                                    | 0,00 0,00 0,00                                                                                       | 0.00                                                 |                                  |
|                                                                                                    | 0.00<br>0.00<br>0.00<br>0.00                                                                         | 0.00 0.00 0.00                                       |                                  |
|                                                                                                    | 0,00<br>0,00<br>0,00<br>0,00<br>0,00                                                                 | 0.00 0.00 0.00 0.00 0.00                             |                                  |
|                                                                                                    | 0.00<br>0.00<br>0.00<br>0.00<br>0.00<br>0.00<br>0.00                                                 | 0,00<br>0,00<br>0,00<br>0,00                         |                                  |
|                                                                                                    | 0.00<br>0.00<br>0.00<br>0.00<br>0.00<br>0.00<br>0.00<br>0.0                                          | 0.00 0.00 0.00 0.00 0.00                             |                                  |
|                                                                                                    | 0.00<br>0.00<br>0.00<br>0.00<br>0.00<br>0.00<br>0.00<br>0.00<br>0.00                                 | 0,00<br>0,00<br>0,00<br>0,00                         |                                  |
|                                                                                                    | 0,00<br>0,00<br>0,00<br>0,00<br>0,00<br>0,00<br>0,00<br>0,00<br>0,00<br>0,00<br>0,00<br>0,00<br>0,00 | 0.00<br>0.00<br>0.00<br>0.00<br>0.00<br>0.00<br>0.00 |                                  |
|                                                                                                    | 0 00<br>0 00<br>0 00<br>0 00<br>0 00<br>0 00<br>0 00<br>0 00<br>0 00<br>0 00<br>0 00<br>0 00         | 0.00<br>0.00<br>0.00<br>0.00<br>0.00<br>0.00<br>0.00 |                                  |

![](_page_11_Picture_7.jpeg)

![](_page_11_Picture_8.jpeg)

## Data Entry of Profit & Loss (PL)

Open the requested Scenario folder (for example "ACT" – Actual), the "Financial Reporting" subfolder (with "01-Fin" code) and select the desired Web Data Entry Form regarding "Profit & Loss" (PL) (for example "PL ACT" that allows you to book both Total amounts and Intercompany details that are always required for the actual guarterly closings). Check the POV dimensions or even modify them. To input figures in correspondence of a new Intercompany, you have to add it in the form by clicking on the "ICP" tab / label that appears in the POV: activate the "Description" option below, select the code of the desired one and then click on the "OK" button. Make your data entry and write / save it in the database by clicking on the "Submit" command in the controls bar of Hyperion. Then launch the "Force Calculate" command (contained in the same bar) to ensure that the system correctly calculates the Third Parties details in the relative "[ICP None]" column.

You have to repeat this operation for each possible typical Custom2 / Business for the Company of your competence. Then for your possible DOS / Store/s.

Please note that, for Budget Scenario only, you must enter figures with a "Periodic" View; on the contrary, for other Scenarios, you should load them in "YTD" View.

![](_page_12_Picture_4.jpeg)

![](_page_12_Picture_5.jpeg)

![](_page_12_Picture_7.jpeg)

#### Data Entry of additional "Other Information" of PL

| 🔾 🗸 🔁 http:                                                                                                    | ://s27hrs                                                                                                    | s.pfg.local                                                                                                    | :19000/worl                                                                                                    | space/inde                                                                                                    | x.jsp                                                                                    |                                                                                                    |                                                    |                                                                                                    |
|----------------------------------------------------------------------------------------------------|----------------------------------------------------------------------------------------------------|----------------------------------------------------------------------------------------------------|----------------------------------------------------------------------------------------------------|----------------------------------------------------------------------------------------------------|------------------------------------------------------------------------------------------|----------------------------------------------------------------------------------------------------|----------------------------------------------------|----------------------------------------------------------------------------------------------------|
|                                                                                                    |                                                                                                    |                                                                                                    |                                                                                                    |                                                                                                    | 1 1                                                                                      |                                                                                                    |                                                    |                                                                                                    |
| Gar Oracle E                                                                                                    | Enterpris                                                                                                    | e Perform                                                                                                    | ance Manag                                                                                                    | ement Syst                                                                                                    | em                                                                                       |                                                                                                    |                                                    |                                                                                                    |
| JRACLE                                                                                                    | Enterp                                                                                                    | rise Perto                                                                                                    | ormance M                                                                                                    | anageme                                                                                                    | nt System Workspace,                                                                     | Fusion Edition                                                                                                    |                                                    |                                                                                                    |
| avigate <u>F</u> ile ⊻iev                                                                                                    | w Fav                                                                                                    | vorites                                                                                                    | <u>I</u> ools <u>A</u> d                                                                                                    | ministration                                                                                                    | i <u>H</u> elp                                                                           |                                                                                                    |                                                    |                                                                                                    |
| 🎙 🗎 📂 🚈 Expl                                                                                                    | lore   🋍                                                                                                    | lia 🐄                                                                                                    |                                                                                                    |                                                                                                    |                                                                                          |                                                                                                    |                                                    |                                                                                                    |
| HomePage REP                                                                                                    | ORTING                                                                                                    | ×                                                                                                    |                                                                                                    |                                                                                                    |                                                                                          |                                                                                                    |                                                    |                                                                                                    |
| Browser View                                                                                                    |                                                                                                    | TO ET                                                                                                    | 1                                                                                                    |                                                                                                    |                                                                                          |                                                                                                    |                                                    |                                                                                                    |
| 🖭 🛅 Tasklists                                                                                                    |                                                                                                    |                                                                                                    |                                                                                                    |                                                                                                    |                                                                                          |                                                                                                    |                                                    |                                                                                                    |
| 🖭 🛅 Documents                                                                                                    |                                                                                                    |                                                                                                    | All                                                                                                    | Tasklists                                                                                                    | Data Forms Data G                                                                        | irids Reporting L                                                                                                  | Links Related Co                                   | ntent Custom Docum                                                                                                    |
| Tasks<br>Tasks                                                                                                    | ion Admir                                                                                                    | nis                                                                                                    | Ne                                                                                                    | w Folder                                                                                                    | New Edit                                                                                 | Add to Favorites                                                                                                   | Delete Loa                                         | d Extract S                                                                                                    |
| 🖭 🕅 Data Tasks                                                                                                    | 5                                                                                                    |                                                                                                    |                                                                                                    |                                                                                                    |                                                                                          |                                                                                                    |                                                    |                                                                                                    |
| 📴 Journal Ta                                                                                                    | sks                                                                                                    |                                                                                                    | Ro                                                                                                    | ot > 🗁 A                                                                                                    | -ACTUAL                                                                                  |                                                                                                    |                                                    |                                                                                                    |
| 🖭 顚 Load Tasks                                                                                                    | 5<br>alua                                                                                                    |                                                                                                    | Docur                                                                                                    | nents                                                                                                    |                                                                                          |                                                                                                    |                                                    |                                                                                                    |
| Gill IC Transac                                                                                                    | sks<br>tion Tasl                                                                                                    | ks                                                                                                    |                                                                                                    |                                                                                                    | Document                                                                                 | Description                                                                                                    |                                                    | Time Stamp                                                                                                    |
| Eavorites                                                                                                    |                                                                                                    |                                                                                                    |                                                                                                    | 6                                                                                                    | A01-Fin                                                                                  | Financial Reporting                                                                                                |                                                    | 11/30/2010 12:09:46                                                                                                    |
|                                                                                                    |                                                                                                    |                                                                                                    |                                                                                                    | _                                                                                                    | A02-ST_DET                                                                               | Documents wite                                                                                                    | •                                                  | 11/30/2010 12:10:09                                                                                                    |
| Den an Arena de                                                                                                    |                                                                                                    | _                                                                                                    |                                                                                                    | 2                                                                                                    | A04-OTH                                                                                  | Other Information                                                                                                  |                                                    | 11/30/2010 12:10:27                                                                                                    |
| Process Journals                                                                                                    |                                                                                                    |                                                                                                    | • 🗖                                                                                                    | 2                                                                                                    | A09-TECH                                                                                 | Technical                                                                                                    |                                                    | 11/30/2010 12:53:00                                                                                                    |
| Manage Journal i                                                                                                    | rempiace                                                                                                    | 5                                                                                                    |                                                                                                    |                                                                                                    |                                                                                          |                                                                                                    |                                                    |                                                                                                    |
| ocle Enterprise Performance Ma                                                                                                    | ioto<br>anagement !<br>d:19000/works                                                                                                    | System Works<br>pace/index.jsp                                                                                                    | pace, Fusion Editic                                                                                                    | n - Windows Int                                                                                                    | ernet Explorer                                                                           | 2                                                                                                    | • 4 ×                                              | Live Search                                                                                                    |
| racle Enterprise Performance M<br>+  -  -  -  -  -  -  -  -  -  -  -  -  -                                                                                                    | ioto<br>Enargement 1<br>I: 19000/works<br>hance Manager                                                                                                    | System Works<br>pace/index.jsp<br>nent Systen                                                                                                    | pace, Fusion Editic                                                                                                    | n - Windows Int                                                                                                    | ernet Explorer                                                                           |                                                                                                    |                                                    | Live Search                                                                                                    |
| vacle Enterprise Performance M.       v     Http://s27hvs.pfg.local       v     Oracle Enterprise Perform       RACLE     Enterprise Perform       RACLE     Enterprise Perform                                                                                                    | ioto<br>anagement i<br>I: 19000/worksj<br>nance Manager<br>formance Ma<br>Tools Adm                                                                                                    | System Works<br>pace/index.jsp<br>nent System<br>nagement Sys                                                                                                    | pace, Fusion Editic                                                                                                    | n - Windows Int<br>usion Edition                                                                                                    | ernet Explorer                                                                           |                                                                                                    | <b>x</b> + x                                       | Live Search                                                                                                    |
| ade Enterprise Performance M<br>The Inter-JS27Hrs.pfg.load<br>Crade Enterprise Perform<br>RACLE Enterprise Perform<br>RACLE Enterprise Perform<br>pate Ele Yew Favortes<br>Part Enterprise Perform<br>Part Ele Yew Favortes<br>Part Ele Yew Favortes<br>Part Ele Yew Favortes<br>Part Part Part Part Part Part Part Part                                                                                                    | ioto<br>anagement i<br>inagement i<br>inagement i<br>angement i<br>inagement i<br>inagement i<br>i<br>i<br>i<br>i<br>i<br>i<br>i<br>i<br>i<br>i<br>i<br>i<br>i<br>i<br>i<br>i<br>i<br>i                                                                                                    | System Works<br>pace/index.jsp<br>nent System<br>nagement Sys<br>inistration Help                                                                                                    | pace, Fusion Editic                                                                                                    | n - Windows Int                                                                                                    | emet Explorer                                                                            | <u>a - 12</u>                                                                                                    | × + ×                                              | Live Search<br>Live Search                                                                                                    |
| ade Enterprise Performance M.<br>The Interprise Perform<br>Crade Enterprise Perform<br>RACLE Enterprise Perform<br>RACLE Enterprise Perform<br>attention for the Performance M.<br>The Performance M.<br>The Performance M.                                                                                                  | ioto<br>anagement 1<br>d: 19000)/worksj<br>nance Manager<br>formance Ma<br>Tools Adm                                                                                                    | System Works<br>pace/index.jsp<br>nent Systen<br>nagement Sys<br>instration Hel                                                                                                    | pace, Fusion Editic                                                                                                    | n - Windows Int                                                                                                    | ennet Explorer                                                                           |                                                                                                    | 9 49 X                                             | Lue Search<br>2 - Sarch<br>- Sarch<br>Logad in as hypadimin   Help   Logad<br>- Sarch<br>- Sarch<br>- Sar                                                                                                    |
| code     Enterprise     Performance M.       Image: the state of the state of                                                                                                    | ioto<br>anagement f<br>k:19000/worksj<br>nance Manager<br>formance Ma<br>Tools Adm                                                                                                    | System Works;<br>pace/index.jsp<br>nent System<br>nagement Sys<br>inistration <u>H</u> el                                                                                                    | pace, Fusion Editio                                                                                                    | n - Windows Int                                                                                                    | ernet Explorer                                                                           |                                                                                                    | E ty X                                             | Lue Search                                                                                                    |
| Arel Exceptise Performance H                                                                                                    | into<br>anagement 5<br>& 19000/works<br>ti 19000/works<br>ti 19000 More<br>anage<br>anagement for<br>anagement for<br>anagem | System Works;<br>pace/index.jsp<br>nent System<br>nagement Sys<br>inistration Help                                                                                                    | pace, Fusion Editio                                                                                                    | n - Windows Int<br>usion Edition                                                                                                    | ernet Explorer                                                                           |                                                                                                    | E ty X                                             | Ure Sourch<br>Ure Sourch<br>Arr D. Y. Her, Pages - O Tool<br>Logged in as hypodhini 1. Help 1. Logget<br>Logged in as hypodhini 1. Help 1. Logget                                                                                                    |
| Code Exceptise Performance M                                                                                                    | ioto<br>anagement 5<br>4:19000/worksj<br>hance Managet<br>ormance Ma<br>Icots Adm                                                                                                    | System Works;<br>pace[index.jsp<br>ment System<br>nagement Sys<br>inistrationele                                                                                                    | pace, Fusion Editio                                                                                                    | n - Windows Int<br>usion Edition<br>ds Reporting                                                                                          | ernet Explorer                                                                           | ants                                                                                                    | E to X                                             | Une Search<br>Une Search<br>1 - D - M - D - Page - C Tool<br>Logged in as hypothin   Help   Logged<br>D - D - D - D - D - D - D - D - D - D -                                                                                                    |
| Considering and Constructed H  Construction  Construction                                                                                                    | into<br>anagement S<br>is 19000/worksj<br>aance Manager<br>formance Ma<br>Iools Adm                                                                                                    | System Works<br>pace[index.jsp<br>merk System<br>nagement Sys<br>nistrationee<br>nistrationee<br>nistrationee                                                                                                    | a Forms Data Gr                                                                                                    | n - Windows Int<br>usion Edition<br>ds Reporting<br>dd to Favortes                                                                        | ernet Explorer                                                                           | ents<br>Scon Physics                                                                                               | ¥ ⊕ ×<br>(                                         | Une Search<br>Une Search<br>Coged in its hypothin   Help   Coged<br>Coged in its hypothin   Help   Coged<br>Note: Search<br>Note: Search                                                                                                    |
| and Enterprise Performance Media                                                                                                    | into<br>anagement S<br>is 19000/worksj<br>mance Managet<br>ormance Ma<br>Tools Adm                                                                                                    | System Works<br>pace[index.jsp<br>merk System<br>nagement Sys<br>nistrationele<br>naskists<br>faskists<br>Folder Ner<br>>Actual                                                                                                    | pace, Fusion Edition                                                                                                    | n - Windows Int<br>usion Edition<br>ds Reporting<br>dd to Favorites                                                                       | ernet Explorer Levis Related Content Custom Docum Delete Lood Extract                    | ents<br>Show Private Docs                                                                                          | t t X                                              | Lus Scarch<br>Lus Scarch<br>Copyed na shipodhin   Help   Logod<br>Logod na shipodhin   Help   Logod<br>N                                                                                                    |
| add Edit Darperse Ferfammance H           •         •           •         •           •         •           •         •           •         •           •         •           •         •           •         •           •         •           •         •           •         •           •         •           •         •           •         •           •         •           •         •           •         •           •         •           •         •           •         •           •         •           •         •           •         •           •         •           •         •           •         •           •         •           •         •           •         •           •         •           •         •           •         •           •         •           •         •           • <t< td=""><td>into anagement 4<br/>anagement 4<br/>i 19000/works<br/>ance Manager<br/>ormance Ma<br/>Iools Adm</td><td>System Works;<br/>pace[index.jp<br/>ment.System<br/>nagement.Sys<br/>inistration [dek<br/>raskists Data<br/>Folder Ne<br/>&gt; Data<br/>rest</td><td>pace, Fusion Edition<br/>tem Workspace, F<br/>o<br/>a Forms Data G<br/>w Edit A<br/>L &gt; CP ADI-OTH</td><td>n - Windows Int<br/>usion Edition<br/>ds Reporting<br/>dd to Favorites</td><td>ernet Explorer<br/>Linis Related Content Custom Docur<br/>Delete Load Extract</td><td>ents<br/>Scient Physics Docs</td><td>Sere</td><td>Lun Standt<br/>Lun Standt<br/>Cogged in as hypothin   Help   Logot<br/>Logged in as hypothin   Help   Logot<br/>Cogged in as hypothin   Help   Logot</td></t<>                                                                                                    | into anagement 4<br>anagement 4<br>i 19000/works<br>ance Manager<br>ormance Ma<br>Iools Adm                                                                                                    | System Works;<br>pace[index.jp<br>ment.System<br>nagement.Sys<br>inistration [dek<br>raskists Data<br>Folder Ne<br>> Data<br>rest                                                                                                    | pace, Fusion Edition<br>tem Workspace, F<br>o<br>a Forms Data G<br>w Edit A<br>L > CP ADI-OTH                                                                                                    | n - Windows Int<br>usion Edition<br>ds Reporting<br>dd to Favorites                                                                       | ernet Explorer<br>Linis Related Content Custom Docur<br>Delete Load Extract              | ents<br>Scient Physics Docs                                                                                        | Sere                                               | Lun Standt<br>Lun Standt<br>Cogged in as hypothin   Help   Logot<br>Logged in as hypothin   Help   Logot<br>Cogged in as hypothin   Help   Logot                                                                                                    |
| add California Fordinance H       •     •       •     •       •     •       •     •       •     •       •     •       •     •       •     •       •     •       •     •       •     •       •     •       •     •       •     •       •     •       •     •       •     •       •     •       •     •       •     •       •     •       •     •       •     •       •     •       •     •       •     •       •     •       •     •       •     •       •     •       •     •       •     •       •     •       •     •       •     •       •     •       •     •       •     •       •     •       •     •       •     •       •     •       •     •       •     •                                                                                                    | icto<br>anagement 4<br>i 19000/works<br>i 19000/works<br>ance Manager<br>ormance Ma<br>Icols Adm<br>New<br>Roct<br>Docum                                                                                                    | System Works;<br>pace[index.jp<br>ment.System<br>nagement.Sys<br>nistration [elev<br>fashlasts Data<br>Folder Ne<br>> Data<br>Folder Ne<br>ents Decu                                                                                                    | parce, Fusion Edition<br>term Workspace, F<br>o<br>a Forms Data Gr<br>w Edit A<br>L > © Ad4-OTH<br>mert                                                                                                    | n - Windows Int<br>usion Edition<br>ds Reporting<br>dd to Favorites<br>Description                                                        | ernet Baptorer                                                                           | erts<br>Jone Physics Coss                                                                                          | search Class                                       | Une Search                                                                                                    |
| add Enterprete Forfammance H           •         •           •         •           •         •           •         •           •         •           •         •           •         •           •         •           •         •           •         •           •         •           •         •           •         •           •         •           •         •           •         •           •         •           •         •           •         •           •         •           •         •           •         •           •         •           •         •           •         •           •         •           •         •           •         •           •         •           •         •           •         •           •         •           •         •           •         •           •         •                                                                                                    | anagement 1<br>anagement 1<br>i 1900)works<br>tance Manager<br>formance Ma<br>Iools Adm<br>New<br>Root<br>Docum                                                                                                    | System Works;<br>pace[index.jsp<br>merk System<br>nagement System<br>nistration [del<br>raddists Data<br>raddists Data<br>raddists Decu<br>ents Decu                                                                                                    | parce, Fusion Edition<br>term Workspace, F<br>a Forms Data G<br>W Edit A<br>L > D ADH-OTH<br>mert<br>c_ACT                                                                                                    | n - Windows Int<br>usion Edition<br>ds Reporting<br>dd to Favorites                                                                       | ernet Baptorer                                                                           | ents<br>Score Physics Loss<br>Time Starp<br>4/3/2011 6.455:08 PM                                                   | Start<br>Start<br>Start                            | Une Search                                                                                                    |
| add to Edupance Ferformance H       add to Edupance Ferformance H       add to Edupance Ferformance H <td< td=""><td>All 1<br/>All 1900/works<br/>All 1900/works<br/>All 1900/works<br/>All 1<br/>All 1<br/>All 1<br/>New<br/>Cots Adm<br/>Root<br/>Docum</td><td>System Works;<br/>pace[index.jsp<br/>merk System<br/>nagement System<br/>inistration [del<br/>raddats Data<br/>raddats Decu<br/>ents Decu<br/>2 Onw<br/>2 One</td><td>parce, fostion Edition tem Workspace, f</td><td>n - Windows Int<br/>usion Edition<br/>ds Reporting<br/>dd to Favorites</td><td>ernet Explorer Linis Related Content Coutom Docur Delete Load Extract oving Cipital n</td><td>erfs<br/>Shan Physite Docs<br/>(4)2011 6:55:06 PM<br/>(4)2021 6:55:06 PM</td><td>Starte<br/>Search<br/>[Delag]<br/>[Delag]</td><td>Une Search</td></td<>                                                                                                    | All 1<br>All 1900/works<br>All 1900/works<br>All 1900/works<br>All 1<br>All 1<br>All 1<br>New<br>Cots Adm<br>Root<br>Docum                                                                                                    | System Works;<br>pace[index.jsp<br>merk System<br>nagement System<br>inistration [del<br>raddats Data<br>raddats Decu<br>ents Decu<br>2 Onw<br>2 One                                                                                                    | parce, fostion Edition tem Workspace, f                                                                                                    | n - Windows Int<br>usion Edition<br>ds Reporting<br>dd to Favorites                                                                       | ernet Explorer Linis Related Content Coutom Docur Delete Load Extract oving Cipital n    | erfs<br>Shan Physite Docs<br>(4)2011 6:55:06 PM<br>(4)2021 6:55:06 PM                                              | Starte<br>Search<br>[Delag]<br>[Delag]             | Une Search                                                                                                    |
| add Edit Englishere Ferfammance H       add Edit Englishere Ferfammance H       add Edit Englishere       add Edit Englishere       add Edit Edit Edit Edit Edit Edit Edit Ed                                                                                                    | All 1 All 1                                                                                                    | System Works<br>pace/index.sp<br>ment System<br>nagement System<br>nagement System<br>radidsts Data<br>radidsts Data<br>radidsts Data<br>radidsts Data<br>radidsts Data<br>radidsts Data<br>radidsts Data<br>radidsts Data<br>radidsts System<br>radidsts System<br>radidsts Sy                                                                                                    | parce, Fostion Edition<br>term Workspace, F<br>P<br>a Forms Data G<br>w Edit A<br>Edit A<br>ACT<br>X_ACT                                                                                                    | n - Windows Int<br>usion Edition<br>ds Reporting<br>dd to Favorites<br>Operating Net W<br>Other Informatis<br>Stock Details               | ernet Explorer Levis Related Content Custom Docum Delete Lood Estract Torking Capital 0  | arts<br>Stor: Private Docs<br>Time Stanp<br>4(2)2011 6:55:05 PM<br>4(2)2011 6:55:32 PM                             | 500rty (bas<br>[of a.k]<br>[of a.k]                | Une Standt<br>Une Standt<br>Source<br>Conver<br>motodingPPG<br>motodingPPG<br>motodingPPG                                                                                                    |
| Set El Compute Performance H                                                                                                    | All 1 All 1 Root Addition                                                                                                    | System Works:<br>pace/index.sp<br>ment System<br>nagement System<br>maintation being<br>faiklass Data<br>faiklass Data<br>faiklass Data<br>faiklass Data<br>faiklass Data<br>faiklass Data<br>faiklass Data<br>faiklass Data<br>faiklass System<br>faiklass System<br>faiklass Syst                                                                                                    | рассь (язіол Есліс<br>tern Warkspace, F                                                                                                    | n Windows Int<br>usion Edition<br>ds Reporting<br>dd to Pavorites<br>Description<br>Operating Net W<br>Operating Net W<br>Operating Net W | ernet Explorer Leis Related Content Custom Docum Delete Lood Estract vsing Capital n     | erts<br>Sow Physics Docs<br>Time Samp<br>4(2)(2011 6:55:04 PM<br>4(2)(2011 6:55:52 PM                              | Starty Class<br>[Vel.64]<br>[Vel.64]<br>[Vel.64]   | Une Search<br>Une Search<br>Cognet in achysolatin   Help   Cognet<br>Cognet in achysolatin   Help   Cognet<br>Market Search<br>Market Search<br>Market Se                                                                                                    |
| Exe Encompuse Performances II<br>Thos://C21res.php.loc<br>Thos://C21res.php.loc<br>Cade Enterprise Perform<br>part Exponse Tenter<br>Exercise Exponse Tenter<br>Exercise Exponse Tenter<br>Exercise Exponse Tenter<br>Exercise Exponse Tenter<br>Exercise Exponse Tenter<br>Exercise Exponse Tenter<br>Exercise Exponse Tenter<br>Exercise Exponse Tenter<br>Exercise Exponse Tenter<br>Exercise Exercise Exercise<br>Exercise Exercise Exercise<br>Exercise Exercise<br>Exercise Exercise Exercise<br>Exercise Exercise<br>Exercise Exercise Exercise<br>Exercise Exercise Exercise<br>Exercise Exercise Exercise<br>Exercise Exercise Exercise<br>Exercise Exercise Exercise<br>Exercise Exercise Exercise Exercise<br>Exercise Exercise Exercise Exercise<br>Exercise Exercise Exercise Exercise<br>Exercise Exercise Exercise Exercise<br>Exercise Exercise Exercise Exercise Exercise<br>Exercise Exercise Exercise Exercise Exercise Exercise Exercis                                                                                                    | All 1 All 1                                                                                                    | System Works<br>pace Index.jsp<br>mert System<br>nagement Sys<br>nistration Life<br>Folder Rer<br>Polder Rer<br>> Data<br>Polder Rer<br>> Data<br>Polder Ortu<br>? Ortu<br>? STOC                                                                                                    | pace, fission Edition<br>tem Workspace, F                                                                                                    | n - Windows Int<br>usion Edition<br>ds Reporting<br>dd to Pavorites<br>Description<br>Other Informatic<br>Stock Details                   | ennet Baplorer Links Related Content Custom Decur Delete Load Estract orking Capital a   | ents<br>Score Physics Ecos<br>4(2)2011 6:65:05 PM<br>4(2)2011 6:55:52 PM                                           | Start<br>Start<br>[triak]<br>[triak]               | Uns Sourch<br>Uns Sourch<br>Uns So                                                                                                    |
| Else En Computes Performances H                                                                                                    | Loto entropenet A sensor Management A sensor Management A sensor Manag                                                                                                    | System Works'<br>pace[index.jsp<br>met: System<br>nagement: System<br>instructionident<br>instructionident<br>i                                                                                                    | pace (Estion Edition<br>Lenn Workspace, F<br>P<br>a Forms Data G<br>w Edit A<br>A Data G<br>A D- OTH<br>merit<br>C_ACT<br>ACT<br>X_ACT                                                                                                    | n Windows Int<br>usion Edition<br>ds Reporting<br>dd to Favorites<br>Description<br>Operating Net W<br>Other Informatio<br>Stock Details  | ernet Explorer  Linis Related Context Custom Docum Delete Load Extract  ovierg Capital n | ents<br>Shan Physike Docs<br>(4/2021) 6:55:08 PM<br>(4/2021) 6:55:62 PM<br>(4/2021) 6:55:52 PM                     | Starty Gass<br>[Velaß]<br>[Velaß]<br>[Velaß]       | Owner         Book         Book <t< td=""></t<>                                                                                                    |
| Electropues Performance H                                                                                                    | A 1000/working<br>A 1000/working<br>anner Managere<br>Tools Adm<br>Read                                                                                                    | System Works'<br>pace[index.jsp<br>ment System<br>nagement Sys<br>mistration [elev<br>raddats Data<br>Folder Ner<br>> DataCtual<br>ents<br>Docu<br>ents<br>Docu<br>ents<br>Docu<br>ents<br>Docu<br>ents<br>Docu<br>ents                                                                                                    | pace, Fusion Edition<br>Term Workspace, F<br>P<br>a Ferms Data Gr<br>w Edit A<br>a Ferms Data Gr<br>w Edit A<br>ACT<br>x, x/CT                                                                                                    | n Windows Int<br>usion Edition<br>ds Reporting<br>dd to Favorites<br>Description<br>Operating Net W<br>Other Prinnals<br>Stock Details    | ernet Explorer Leks Related Context Custom Docur Delete Load Extract oving Captal n      | ents<br>Show Private Docs<br>Time Stamp<br>4(2)(2011 6:455:00 PM<br>4(2)(2011 6:455:41 PM<br>4(2)(2011 6:455:42 PM | Search<br>Search<br>Search<br>(Indeuß)<br>[Indeuß] | Une Search<br>Une Search<br>Copyed n as hypothin   Help   Logood<br>Copyed n as hypothin   Help   Logood<br>asthologiffes<br>motivaling/FPG<br>motivaling/FPG                                                                                                    |
| Ele Enderpuise Performance H<br>Intro://Citres.pip.loci<br>Intro://Citres.pip.loci<br>Code Enterprise Perform<br>Part Cele Technice Performance<br>Part Cele Technice Performance<br>Part Cele Technice Performance<br>Part Performance<br>Part Performance<br>Part Performance<br>Part Performance<br>Performance<br>Perfo | At 1000/workg                                                                                                    | System Works<br>pace[index.jp<br>merk System<br>nagement System<br>nagement System<br>faidists Data<br>faidists Data<br>faidists Data<br>faidists Data<br>faidists Data<br>faidists Ota<br>faidists State<br>faidists State<br>faidi                                                                                                   | pace, Fission Edition<br>Lenn Workspace, F<br>P<br>a Forms Data G<br>w Esk A<br>Esk A<br>Loba G<br>A DA OTH<br>merk<br>C_ACT<br>ACT<br>X_JACT                                                                                                    | n Windows Int<br>usion Edition<br>ds Reporting<br>dd to Favorites<br>Description<br>Coarating Net W<br>Stock Datals                       | ernet Explorer Leis Related Content Custom Docur Delete Lood Extract volang Capital n    | ert5<br>Soor Physics Docs<br>(2)(2011 6:55:04 PM<br>(4)(2011 6:55:04 PM<br>(4)(2011 6:55:52 PM                     | Starty Class<br>[Mark]<br>[Mark]<br>[Mark]         | Owner           actuality           actuality           actuality           actuality                                                                                                    |
| 220 Endersite Performance H                                                                                                    | A 1000/works                                                                                                    | System Workd &<br>saxe/rdx: Jo<br>net System<br>Heat System<br>Heat System<br>Sakets Data<br>Sakets Data<br>Sa | pace, Fission Edition<br>Lenn Workspace, F<br>P<br><b>Forms</b> Data G<br>W<br><u>Eds</u> <u>A</u><br>L> <u>CP</u> A04-OTH<br>merk<br>ACT<br><u>A</u><br><u>A</u><br><u>A</u><br><u>A</u><br><u>A</u><br><u>A</u><br><u>A</u><br><u>A</u>                                                                                                    | n Windows Int<br>usion Edition<br>de Reporting<br>de Reporting<br>de Description<br>Operating Net W<br>Other Informatis<br>Stock Details  | ernet Biplorer Liels Related Content Custom Docum Delete Load Extract onling Capital n   | ents<br>Score Physics Ecos<br>4(2)2011 6:65:08 PM<br>4(2)2011 6:55:52 PM                                           | Start<br>Start<br>[of a.k]<br>[of a.k]<br>[of a.k] | Contr<br>Contr<br>Co |
| texte Endersite Performance H                                                                                                    | A 1700/works                                                                                                    | System Works System                                                                                                    | peco fission Edition<br>tem Workspace, f<br>p<br>p<br>a Forms Data G<br>w Edit A<br>a Forms Data G<br>w Edit A<br>A Forms Data G<br>w Edit A<br>A Forms Data G<br>A Forms Data G<br>A Forma Data G<br>A Forma Data G<br>A | e Windows Int<br>usion Edition<br>ds Reporting<br>dd to Pavorites<br>Description<br>Opensing Net W<br>Other Informatik<br>Stock Details   | ernet Explorer  Links Related Content Couton Docur Delete Load Extract ovlang Capital n  | mrts<br>20xx Physics Docs<br>4(2)2011 6:55:08 PM<br>4(2)2011 6:55:08 PM<br>4(2)2011 6:55:62 PM                     | Start<br>Start<br>Start<br>[triak]<br>[triak]      | Units Search         Image: Control of the search         Image: Control of the search         Image: Control                                                                                                    |
| Leader Transmisser St.     Constant Transmisser St.     Constant Transmisser St.     Constant Transmisser St.     Constant Transmisser     Constant Transmisser     Co                                                                                                    | A 1900/works                                                                                                    | System Works System                                                                                                    | pace, Fistion Edition           Lem Workspace, F           P           a Forms         Data Gr           W         Edit           B         Act OTH           meR                                                                                                    | n Windows Int<br>usion Edition<br>ds Reporting<br>dd to Pavorites<br>Description<br>Other Informatic<br>Stock Details                     | ernet Explorer  Linis Related Content Custom Docum Delete Load Extract  oving Cipital n  | erts<br>Shan Private Docs<br>(1/2011 6:55:00 PM<br>(1/2011 6:55:00 PM<br>(1/2011 6:55:00 PM                        | Storty Gas<br>[Velaß]<br>[Velaß]<br>[Velaß]        | Une Standt         Image: Control         Image: Control         Image: Cont                                                                                                    |
| Les Cardenaires et l'économises et l'économises et l'écon                                                                                                    | oto<br>enspected X is a sequence X is<br>anno Managere<br>Tota A is a sequence Ma<br>I and A is a sequence Ma<br>I and A is a sequence M                                                                                                    | System Work & System                                                                                                    | pace, Fusion Edition<br>Lenn Workspace, F<br>P<br>a Forms Data G<br>w Edit A<br>ACT<br>X, ACT                                                                                                    | A Vindows Intervence      asion Edition      ds Reporting      ds Perception      Operating Net W      Other Informatic      Sock Details | ernet Explorer  Leis Related Context Custom Docur Delete Load Estract  oving Cipital n   | erks<br>Shon Physics Docs<br>Time Stanp<br>4(2)(2011 6:55:45 PM<br>4(2)(2011 6:55:52 PM                            | Search Cless                                       | Une Search         Image: Control of the search           Image: Control of the search         Image: Control of the search           Image: Control of the search         <                                                                                                    |

Open the requested Scenario folder (for example "ACT" – Actual), "Other information" folder (with "04-OTH" code) and select the available Web Data Entry Forms regarding additional information of "PL" (in the example, "ONWC\_ACT", "OTH\_ACT", "STOCK\_ACT"). Check the POV dimensions or even modify them.

The data entry mode to fill in this type of information is the same for the "Profit and Loss" (PL) WDEF described above (including the execution of the "Force Calculate" command, after the "Submit" one).

Please note that, for Budget Scenario only, you must enter figures with a "Periodic" View; on the contrary, for other Scenarios, you should load them in "YTD" View.

![](_page_13_Picture_5.jpeg)

![](_page_13_Picture_6.jpeg)

## **Reconciliation between HFM Fraustat and Reporting**

The data loaded in both the Financial Statements (Statutory, Fraustat HFM) and application must be balanced. To check this matching / squaring, starting from the Hyperion workspace, select the following folders path of "Explore": "Root" > "Reports" > "REPORTING" > "Check HFM Fraustat -Reporting".

Concerning running the currently available Management Reports you can refer to Chapter 7. In you obtain mismatches, you should correct them starting from the PL and / or Sales Web Data Entry Forms (WDEF) of the HFM Reporting application.

| 🖉 Oracle Enterprise Performance    | Management System Workspace, Fusion Edition     | - Windows Internet Explo | prer         |                |             |
|------------------------------------|-------------------------------------------------|--------------------------|--------------|----------------|-------------|
| 🔆 💽 🔻 🖸 http://s27hrs:19000/v      | vorkspace/index.jsp                             |                          |              |                |             |
| File Edit View Favorites Tools     | Help                                            |                          |              |                |             |
| 😪 🎄 🖸 Oracle Enterprise Performa   | ance Management System                          |                          |              |                |             |
| ORACLE' Enterprise Perfo           | rmance Management System Workspace, Fusion Edit | ion                      |              |                |             |
| Naviga (№) File (E) Visualizza (V) | Preferiti (R) Strumenti (T) ? (H)               |                          |              |                |             |
| Cartelle                           | /Reports/REPORTING                              |                          |              |                |             |
| 🖃 🃁 Root                           | ! * Nome A                                      | Tipo                     | Proprietario | Modificato     | Descrizione |
| 🖃 📁 Reports                        | Check HFM Fraustat - Reporting                  | Cartella                 | moltolini    | 19/07/11 17.34 |             |
| 🖭 📁 FRAUSTAT                       | Financial Reporting                             | Cartella                 | admin        | 06/07/11 10.56 |             |
| 🖭 🜔 REPORTING                      | 📁 Sales                                         | Cartella                 | admin        | 19/05/11 22.36 |             |
|                                    |                                                 |                          |              |                |             |

![](_page_14_Picture_4.jpeg)

![](_page_14_Picture_5.jpeg)

![](_page_14_Picture_6.jpeg)

#### **Checking Net Revenues inside HFM Reporting**

| s27hrs - Connes                                                                                                    | sione Desktop remoto                                                                                                    |                                                                           |                                                                                                    |                                                                                                    |                                                                                                    | Name of Concession, name of Street, or other                                  |                                                                         |
|----------------------------------------------------------------------------------------------------|----------------------------------------------------------------------------------------------------|---------------------------------------------------------------------------|----------------------------------------------------------------------------------------------------|----------------------------------------------------------------------------------------------------|----------------------------------------------------------------------------------------------------|-------------------------------------------------------------------------------|-------------------------------------------------------------------------|
| Coracle Enterpris                                                                                                    | e Performance Mana                                                                                                    | igemen                                                                    | : Systen                                                                                                    | n Workspace, Fus                                                                                                    | ion Edition - Windows                                                                                                    | Internet Explorer                                                             |                                                                         |
|                                                                                                    | tp://s27hrs.ptg.local:19                                                                                                    | 000/work                                                                  | space/in                                                                                                    | dex.jsp                                                                                                    |                                                                                                    |                                                                               |                                                                         |
| 😒 🍄 🖸 Orac                                                                                                    | le Enterprise Performanc                                                                                                    | e Manag                                                                   | ement Sy                                                                                                    | stem                                                                                                    |                                                                                                    |                                                                               |                                                                         |
| ORACLE                                                                                                    | Enterprise Perforn                                                                                                    | nance M                                                                   | anagen                                                                                                    | nent System Wor                                                                                                    | kspace, Fusion Edition                                                                                                    |                                                                               |                                                                         |
| Navigate Eile <u>V</u>                                                                                                    | /iew Favorites Too<br>xplore   114 🔚 🐄                                                                                                    | ols <u>A</u> d                                                            | ministratio                                                                                                    | on <u>H</u> elp                                                                                                    |                                                                                                    |                                                                               |                                                                         |
| HomePage R                                                                                                    | EPORTING * Expl                                                                                                    | ore: /Rep                                                                 | orts/SVII                                                                                                    |                                                                                                    |                                                                                                    |                                                                               |                                                                         |
| Browser View                                                                                                    |                                                                                                    |                                                                           |                                                                                                    |                                                                                                    |                                                                                                    |                                                                               |                                                                         |
| Tasklists     Documents                                                                                                    |                                                                                                    | All                                                                       | Tasklists                                                                                                    | Data Forms                                                                                                    | Data Grids Reporti                                                                                                    | ng Links Related Co                                                           | ontent Cust                                                             |
| 🖃 🛄 Tasks                                                                                                    |                                                                                                    | Ne                                                                        | w Folder                                                                                                    | New Edit                                                                                                    | Add to Favorite                                                                                                    | ; Delete Loa                                                                  | d Extract                                                               |
| 🖭 🙀 Consolid                                                                                                    | dation Adminis                                                                                                    |                                                                           |                                                                                                    |                                                                                                    |                                                                                                    |                                                                               |                                                                         |
| 🕞 Journal                                                                                                    | Tasks                                                                                                    | Ro                                                                        | ot > 🧰 .                                                                                                    | A-ACTUAL > 🗁 A                                                                                                    | 01-Fin                                                                                                    |                                                                               |                                                                         |
| 🖭 🚛 Load Ta                                                                                                    | sks<br>Tasks                                                                                                    | Docur                                                                     | nents                                                                                                    | -                                                                                                    |                                                                                                    |                                                                               |                                                                         |
| 🖭 🚮 IC Trans                                                                                                    | saction Tasks                                                                                                    |                                                                           | -                                                                                                    | Document                                                                                                    | Description                                                                                                    |                                                                               |                                                                         |
| 🖭 🔛 Favorites                                                                                                    |                                                                                                    |                                                                           |                                                                                                    | CHK REV ACT                                                                                                    | Revenues C                                                                                                    | heck                                                                          |                                                                         |
|                                                                                                    | -                                                                                                    |                                                                           |                                                                                                    | DI ACT                                                                                                    | Iment CHK_REV_ACT                                                                                                    | Position                                                                      |                                                                         |
| 🖂 Process Journa                                                                                                    | als 🖌                                                                                                    |                                                                           |                                                                                                    | Sales ACT                                                                                                    | Monthly Sale                                                                                                    |                                                                               |                                                                         |
| Manage Journ                                                                                                    | al Templates                                                                                                    |                                                                           | (F)                                                                                                    | Sales ACT BRD                                                                                                    | Sales Analys                                                                                                    | is Brand                                                                      |                                                                         |
| Manage Period                                                                                                    | is<br>                                                                                                    |                                                                           | F.*                                                                                                    | Sales ACT SBU                                                                                                    | Sales Analys                                                                                                    | is Business Unit                                                              |                                                                         |
|                                                                                                    | -                                                                                                    |                                                                           | 1000                                                                                                    |                                                                                                    |                                                                                                    |                                                                               |                                                                         |
|                                                                                                    |                                                                                                    |                                                                           |                                                                                                    |                                                                                                    |                                                                                                    |                                                                               |                                                                         |
| s27hrs - Connessione Desktop ren                                                                                                    | noto                                                                                                    | ALC: N                                                                    |                                                                                                    | and in the second                                                                                                    |                                                                                                    |                                                                               |                                                                         |
| Oracle Enterprise Performance M                                                                                                    | lanagement System Workspace, Fusion                                                                                                    | n Edition - Wind                                                          | ows Internet E                                                                                                    | xplorer                                                                                                    |                                                                                                    |                                                                               | _ 8, ^                                                                  |
| 🕒 💽 🔻 🔁 http://s27hrs.pfg.loca                                                                                                    | al:19000/workspace/index.jsp                                                                                                    |                                                                           |                                                                                                    |                                                                                                    |                                                                                                    | 💌 😽 🗙 Live Search                                                             | 2                                                                       |
| 🔶 🔗 🗖 Oracla Enternica Deefor                                                                                                    | nance Management Surteen                                                                                                    |                                                                           |                                                                                                    |                                                                                                    |                                                                                                    | A . S . A .                                                                   | Page + C Tools +                                                        |
|                                                                                                    | nance management bystem                                                                                                    |                                                                           |                                                                                                    |                                                                                                    |                                                                                                    |                                                                               |                                                                         |
| Navigate Elle View Favorites                                                                                                    | Tools Administration Agtions Help                                                                                                    |                                                                           |                                                                                                    |                                                                                                    |                                                                                                    |                                                                               | _                                                                       |
| Navigate Ele View Favortes                                                                                                    | Iools Administration Agtions Help                                                                                                    | (S & Z)                                                                   | 6. 6                                                                                                    |                                                                                                    |                                                                                                    | Search                                                                        | Advance                                                                 |
| Uenigate Ele Vew Favordes<br>▲ Explore III ← III ← III<br>HomePage REPORTING ×<br>Browser Yiew III ← Taskists<br>III ← Taskists<br>III ← Taskists<br>III ← Taskists                                                                                                    | Tots     Administration     Agtions     Help       H     H     H     H     H     H       Explores     Reports/SVILLIPPO REPORT                                                                                                    | 1   52   52   52   5<br>ky:002_CIV_1  <sup>1</sup> \                      | (<br>S Value: <entity (<="" th=""><th>Currency&gt; 1=11CP:(1CP Top)  ♥ C.</th><th>stomi.[None]  🏆 Custom3:[None]  🖞 Custo</th><th>Search</th><th>) Advance</th></entity>                                                                                                    | Currency> 1=11CP:(1CP Top)  ♥ C.                                                                                                    | stomi.[None]  🏆 Custom3:[None]  🖞 Custo                                                                                                    | Search                                                                        | ) Advance                                                               |
| Spingade         Fle         Yew         Favoretes           Image: Spinger Spinger         Technology         Reporting X         Technology           Image: Spinger Spinger         Technology         Reporting X         Technology           Image: Spinger         Technology         Reporting X         Technology         Technology           Image: Spinger         Technology         Reporting X         Technology         Technology         Technology           Image: Spinger         Technology         Technology         T                                                                                                    | Tools         Additionation         Additionation         Elepson         Elepson                                                                                                    | 1] <b>5</b> 53 € ]<br>ky:002_CIV_1   %                                    | s Value: <entity (<="" th=""><th>Currency&gt;   #=# [CP-[ICP Top]   *# Cu</th><th>stoni.(None)] 1 Custon3(None)] 1 Custo</th><th>Search</th><th>O Advance</th></entity>                                                                                                    | Currency>   #=# [CP-[ICP Top]   *# Cu                                                                                                    | stoni.(None)] 1 Custon3(None)] 1 Custo                                                                                                    | Search                                                                        | O Advance                                                               |
| yangate [e Vew Favores                                                                                                    | Tools     ¿denictration     Actions     Help       H     H     H     H     H       Explores: Responts/SHILLEPPO REPORT       H     Year:2011     Year:2011     Hop Period:MRR       H     Year:2011     Year:2011     Hop Period:MRR                                                                                                    | 1]58 58 € ]<br>ky:002_CTV_1  %                                            | % Value: <entity (<br="">002_(</entity>                                                                                                    | Currency [FF1 (CP-[(CP-Top]] { C C<br>CUP - C ASSINA<br>ACT                                                                                            | stant.[None]] & Custant.[None]] & Custant.<br>002_CIV_1 - CASSINA<br>ACT                                                                                      | Search<br>#4[Vicine]<br>002_C/V_1 - CASSINA<br>ACT                            | Advance                                                                 |
| Jangada (Je Vew Favortes<br>A B A A De A Explore) b A M<br>Homefood Reporting ×<br>Browder Wew<br>□ (Line Hallsts<br>□ (Line South Annihis<br>□ (Data Talas<br>□ (Data Talas)                                                                                                    | Tools     Advices     Help       Image: Second State     Image: Second State     Image: Second State       Image: Second State     Image: Second State     Image: Second State       Image: Second Stat                                                                                                    | 1]55 55 € ]<br>ky:002_CTV_1  %                                            | % Value: <entity (<br="">002_(</entity>                                                                                                    | Currency   FF1 (CP-(1CP Top)   V Cu<br>SIV_1 - CASSINA<br>ACT<br>2011                                                                                  | stoni {None] ** Custon3{None] ** Custon<br>002_CIV_1 - CASSINA<br>ACT<br>2011                                                                                 | Search                                                                        | Advance                                                                 |
| Jangate (e Vew Favortes<br>A B A to A Explore to B<br>HomePage REPORTING ×<br>HomePage REPORTING ×<br>HomePage REPORTING ×<br>HomePage REPORTING ×<br>HomePage Report No.<br>1 (a) Consolidation Adminis<br>2 (b) Oate Tasks<br>(b) Oate Tasks<br>2 (b) Load Tasks<br>2 (b) Load Tasks                                                                                                    | Tools     Addressinston     Actions     Belle       B     B     B     C     Q     25       Driver:     Reports[NULLEPO REPORT       Image:     Ver:     2011     % Period MAR     Image:       Image:     Year:     2011     % Period MAR     Image:     Extra Cold       Image:     Year:     2011     % Period MAR     Image:     Extra Cold                                                                                                    | [ 또 전 운 ]<br>ky:002_CIV_1   %                                             | s Value: <entity (<="" th=""><th>Gurrency  F1 (0+(10+10p)) ♥ 0.<br/>DIV_1 - CASSINA<br/>ACT<br/>2011<br/>MAR</th><th>stom:[/lione]] ** Custom3(/lione]] ** Custo<br/>002_CIV_1 - CASSINA<br/>ACT<br/>2011<br/>MAR</th><th>Search<br/>002_CIV_1 - CASSINA<br/>ACT<br/>2011<br/>MAR</th><th>Advance  O02_C  B</th></entity>                                                                                                    | Gurrency  F1 (0+(10+10p)) ♥ 0.<br>DIV_1 - CASSINA<br>ACT<br>2011<br>MAR                                                                                | stom:[/lione]] ** Custom3(/lione]] ** Custo<br>002_CIV_1 - CASSINA<br>ACT<br>2011<br>MAR                                                                      | Search<br>002_CIV_1 - CASSINA<br>ACT<br>2011<br>MAR                           | Advance  O02_C  B                                                       |
| Jangate (e Vew Favortes<br>A B A P Explore to 10 10<br>Honestrop REPORTING ×<br>Browser View 10 10 10<br>10 Tables<br>10 Deartes<br>10 Deartes<br>10 Deartes<br>10 Deartes<br>10 Deartes<br>10 Extract Tables<br>10 Extract Tables<br>10 Extract Tables<br>10 Extract Tables<br>10 Extract Tables<br>10 Extract Tables                                                                                                    | Iools Administration Agrons Help<br>Explore: Responsive Value PPO REPORT<br>Wrear:2011 No Period MAR I The End<br>CHE_REV_ACT - Revenues Check                                                                                                    | hy:002_CTV_1   1                                                          | \$ Value: <entity (<="" th=""><th>Gurrency&gt;  F4 ICP-[ICP Top]   ♥ Co<br/>ACT</th><th>stoni [lione]   <sup>1</sup>/<sub>2</sub> Custoni [lione]   <sup>1</sup>/<sub>2</sub> Custon<br/>002_CIV_1 - CASSINA<br/>ACT<br/>2011<br/>MAR<br/>YTD<br/>CONTE</th><th>Search<br/>002_CIV_1 - CASSINA<br/>ACT<br/>2011<br/>MAR<br/>YTD<br/>CAP</th><th>© Advance<br/>002_C</th></entity>                                                                                                    | Gurrency>  F4 ICP-[ICP Top]   ♥ Co<br>ACT                                                                                                    | stoni [lione]   <sup>1</sup> / <sub>2</sub> Custoni [lione]   <sup>1</sup> / <sub>2</sub> Custon<br>002_CIV_1 - CASSINA<br>ACT<br>2011<br>MAR<br>YTD<br>CONTE | Search<br>002_CIV_1 - CASSINA<br>ACT<br>2011<br>MAR<br>YTD<br>CAP             | © Advance<br>002_C                                                      |
| Jangate (e Vew Favortes                                                                                                    | [ools ¿denicitation Actions Help<br>このは、 たんしい 日本 しょうしょう しょうしょう しょう                                                                                                    | ty:002_CTV_1  1                                                           | € Ø<br>§ Value: <entity (<br="">002_€</entity>                                                                                                    | Currency> [F41CP-[1CP Top]] \$ C<br>CIV_1 - CASSINA<br>ACT<br>2011<br>MAR<br>YTD<br>RETAIL<br>0.70                                                     | stanl-[Hone]   V Custonl-[Hone]   V Custo<br>002_CIV_1 - CASSINA<br>ACT<br>2011<br>MAR<br>YTD<br>CONTR<br>014                                                 | Search<br>====================================                                | © Advance                                                               |
| Jengde (e yew Favortes<br>Konstantion (e yew) (e (e )<br>Homefoor Reporting (e )<br>Browder Yew<br>(e ) (e ) (e ) (e )<br>Browder Yew<br>(e ) (e ) (e ) (e )<br>Browder Yew<br>(f ) (e ) (e ) (e )<br>(f ) (e ) (e ) (e )<br>(f ) (e ) (e ) (e )<br>(f ) (e ) (e ) (e ) (e )<br>(f ) (e ) (e ) (e ) (e ) (e ) (e )<br>(f ) (e ) (e ) (e ) (e ) (e ) (e ) (e )                                                                                                    | Iools Administration Actions Help<br>I + + + + + = = / 0 + 42<br>Explore: Reports/DRUMPO REPORT<br>Ther:2011 \log Period:MRR   + Entr<br>CHE, REV_ACT - Revenues Check<br>Check, Ricavi Commercial Netti V<br>Check, Ricavi Commercial Netti V                                                                                                    | ty:002_CTV_1 <sup>(4</sup> )<br>verso terzo<br>Sruppo                     | \$ Value: <entry (<="" th=""><th>Currency (FF1 CP-[10P Top]) &amp; C<br/>SM_1 - CASSINA<br/>ACT<br/>2011<br/>MAR<br/>YTD<br/>RETAIL<br/>0.70<br/>1,407.81</th><th>dont [Nore] [ * Cutorb [Nore] * Cutor<br/>002_CIV_1 - CASSINA<br/>ACT<br/>2011<br/>MAR<br/>YTD<br/>CONTR<br/>-0.01<br/>0.00</th><th>Seach</th><th>O Advarce           0         Advarce           0         0.02_C</th></entry>                                                                                                    | Currency (FF1 CP-[10P Top]) & C<br>SM_1 - CASSINA<br>ACT<br>2011<br>MAR<br>YTD<br>RETAIL<br>0.70<br>1,407.81                                           | dont [Nore] [ * Cutorb [Nore] * Cutor<br>002_CIV_1 - CASSINA<br>ACT<br>2011<br>MAR<br>YTD<br>CONTR<br>-0.01<br>0.00                                           | Seach                                                                         | O Advarce           0         Advarce           0         0.02_C        |
| Jengade (e Vew Favortes<br>A B A Te A Concentration (Concentration)<br>HomePage RePORTING ×<br>HomePage RePORTING ×<br>HomePage RePORTING ×<br>HomePage RePORTING ×<br>HomePage Report (Concentration)<br>HomePage Report (Concentration)<br>HomePage                                                                                                    | [ots ¿denicitation Actions Help       [Difference]       [Difference]       [                                                                                                    | t) S S A A )<br>ky:002_CTV_1   {<br>verso terzo<br>Gruppo<br>etti totali  | 4 Value: <entity (<br="">002_0</entity>                                                                                                    | Gurrency  F1 (CP-(1CP-Top)) ♥ CA<br>ACT<br>2011<br>MAR<br>YTD<br>RETAIL<br>0.700<br>1,407.81<br><b>1,408.61</b>                                        | stom:[blone]] ** Custom:[blone]] ** Custo<br>002_CIV_1 - CASSINA<br>ACT<br>2011<br>MAR<br>YTD<br>CONTR<br>-0.01<br>0.00<br>-0.01                              | Search<br>002_CIV_1 - CASSINA<br>ACT<br>2011<br>MAR<br>YTD<br>CAR             |                                                                         |
| Jangate (e Vew Favortes<br>A li e A texture) (e i e 1<br>Honology REPORTING ×<br>Honology REPORTING ×<br>1 (e Tables<br>1 (e) Douments<br>1 (e) Douments<br>1 (e) Dout Tables<br>1 (e) Dout Tables<br>1 (e) Dout Tables<br>1 (e) Dout Tables<br>1 (e) Dout Tables<br>1 (e) Dout Tables<br>1 (e) Dout Tables<br>1 (e) Dout Tables<br>1 (e) Dout Tables<br>1 (e) Dout Tables<br>1 (e) Extract Tables<br>1 (e) Extract Tables<br>1 (f) Extract Tables<br>1 (f) Extract Table                                                                                  | Iools Administration Agrons Help<br>Explore: Responsive Value Record<br>Wrear:2011 & Penddelike III, End<br>ChE, REV_ACT - Revenues Check<br>Check, Ricard Commercial Netti C<br>Check, Ricard Commercial Netti C<br>Check, Ricard Commercial Netti C<br>Check, Ricard Commercial Netti C<br>Check, Ricard Commercial Netti C                                                                                                    | ky-coz_civ_si %<br>ky-coz_civ_si %<br>verso terzo<br>Sruppo<br>tti totali | <sup>1</sup> Value: <entity (<br="">002_0</entity>                                                                                                    | Currency> [F4 ICP-[ICP Top]] ♥ Co<br>ACT<br>2011 - CASSINA<br>ACT<br>2011<br>MAR<br>YTD<br>TT<br>1,407.81<br>1,407.81<br>1,408.81<br>0,001<br>1,009.02 | stoni [None] 1 Custoni [None] 1 Custoni<br>002_CIV_1 - CASSINA<br>ACT<br>2011<br>MAR<br>YTD<br>CONTR<br>-0.01<br>0.00                                         | Search<br>002_CIV_1 - CASSINA<br>ACT<br>2011<br>MAR<br>YTD<br>CAR             | OD2_C                                                                   |
| Jengade (e Verv Favortes<br>A B A Cover Favortes<br>Provee Verv<br>1 (Cover Favortes)<br>Cover Verv<br>1 (Cover Verv<br>1 (Cover Verv<br>1 | [ots &deniatration Actions Help<br>このも、そのの日本では、日本の日本では、日本の日本の日本の日本の日本の日本の日本の日本の日本の日本の日本の日本の日本の日                                                                                                    | ky-002_CIV_1 \<br>ky-002_CIV_1 \<br>verso terzo<br>Gruppo<br>tti totali   | 4 Yalue: <a href="https://www.critty.com">critty.com</a>                                                                                                    | Currency> [FF1CP+[1CP+[1CP+[1CP+[1CP+[1CP+[1CP+[1CP+[                                                                                                  | stoni (None)] ** Custoni (None)] ** Custo<br>002, CIV, 1 - CASSINA<br>ACT<br>2011<br>MAR<br>YTD<br>CONTR<br>-0 01<br>0 00<br>- <b>0.01</b>                    | Search<br>====================================                                | 002_C                                                                   |
| Jangde (e yew Favortes                                                                                                    | Total Administration Agrons Help       Total Agrons Help       Total Agrons Help       Total Agrons Help       Total Agrons Help       Total Agrons Help       Total Agrons Help       Total Agrons Help       Total Agrons Help       Total Agrons Help       Total Agrons Help       Total Agrons Help       Total Agrons Help       Total Agrons Help       Check, Rical Commercial Neth       Check, Rical Commercial Neth       Check, Altra Rical Versto Fara       Check, Altra Rical Versto Fara       Check, Altra Rical Versto Fara       Check, Altra Rical Versto Fara       Check Versite                                                                                                    | ky-002_CTV_1 1<br>ky-002_CTV_1 1<br>verso terzo<br>Gruppo<br>etti totali  | 4 Value: <entity (<="" th=""><th>Currency [F1 ICP-[ICP Top]] &amp; C<br/>ACT<br/>2011<br/>MAR<br/>YTD<br/>TYTD<br/>1,407,81<br/>1,407,81<br/>1,407,81<br/>0,011<br/>106,78<br/>106,77<br/>1,515,38</th><th>stoni {Nore] {* Gatori {Nore] * Gatori<br/>002_CIV_1 - CASSINA<br/>ACT<br/>2011<br/>MAR<br/>YTD<br/>CONTR<br/>-0.01<br/>0.00<br/>-0.01</th><th>Seach<br/>002_CIV_1 - CASSINA<br/>ACT<br/>2011<br/>MAR<br/>YTD<br/>CAR</th><th>O         Advarce           0         Advarce           0         002_C</th></entity> | Currency [F1 ICP-[ICP Top]] & C<br>ACT<br>2011<br>MAR<br>YTD<br>TYTD<br>1,407,81<br>1,407,81<br>1,407,81<br>0,011<br>106,78<br>106,77<br>1,515,38      | stoni {Nore] {* Gatori {Nore] * Gatori<br>002_CIV_1 - CASSINA<br>ACT<br>2011<br>MAR<br>YTD<br>CONTR<br>-0.01<br>0.00<br>-0.01                                 | Seach<br>002_CIV_1 - CASSINA<br>ACT<br>2011<br>MAR<br>YTD<br>CAR              | O         Advarce           0         Advarce           0         002_C |
| Jengte (e yew Favortes                                                                                                    | Iote Administration Agons Help<br>Epidere Reports/MULIFED REPORT<br>Wear-2011 Mg PeriodMAR Mg, Enkl<br>Check, Riczard Commercial Nettri<br>Check, Riczard Commercial Nettri<br>Check, Riczard Commercial Nettri<br>Check, Riczard Commercial Nettri<br>Check, Altria Rear verso Grupo<br>Check, Altria Rearv verso Grupo<br>Check, Altria Rearv verso Grupo<br>Check, Altria Rearv verso Grupo<br>Check, Altria Rearv verso Grupo<br>Check, Altria Rearv verso Grupo                                                                                                    | ky-002_CTV_1 4<br>ky-002_CTV_1 4<br>verso terzo<br>Gruppo<br>tti totali   | 4 Value: <entity (<="" th=""><th>Currency [F1 (CP-(10P Top)] V Cu<br/>ACT<br/>2011<br/>MAR<br/>YTD<br/>RETAL<br/>ETAL<br/>1,407 91<br/>1,408 61<br/>-0.01<br/>106.78<br/>106.77<br/>1,515.38</th><th>stoni [Nore]   ** Custoni [Nore]   ** Custo<br/>002_CIV_1 - CASSINA<br/>ACT<br/>2011<br/>MAR<br/>YTD<br/>CONTR<br/>-0.01<br/>-0.01<br/>-0.01</th><th>South<br/>002_CIV_1 - CASSINA<br/>ACT<br/>2011<br/>MAR<br/>YTD<br/>CAR</th><th></th></entity>                                                                        | Currency [F1 (CP-(10P Top)] V Cu<br>ACT<br>2011<br>MAR<br>YTD<br>RETAL<br>ETAL<br>1,407 91<br>1,408 61<br>-0.01<br>106.78<br>106.77<br>1,515.38        | stoni [Nore]   ** Custoni [Nore]   ** Custo<br>002_CIV_1 - CASSINA<br>ACT<br>2011<br>MAR<br>YTD<br>CONTR<br>-0.01<br>-0.01<br>-0.01                           | South<br>002_CIV_1 - CASSINA<br>ACT<br>2011<br>MAR<br>YTD<br>CAR              |                                                                         |
| Jangada (a Verw Favortes<br>A B A Technology Reporting X<br>Humebagy Reporting X<br>Browser New (a Cossidiation Adminis<br>a) (a Cossidiation Adminis<br>a) (b) Octoandes<br>a) (b) Cossidiation Adminis<br>b) (c) Octoandes<br>(c) Octoand Tacks<br>a) (c) Octoand Tacks<br>a) (c) Octoand Tacks<br>b) (c) Octoand Tacks<br>b) (c) Octoand Tacks<br>b) (c) Octoand Tacks<br>b) (c) Octoand Tacks<br>b) (c) Octoand Tacks<br>b) (c) Octoand Tacks<br>b) (c) Octoand Tacks<br>b) (c) Octoand Tacks<br>b) (c) Octoand Tacks<br>b) (c) Octoand Tacks<br>b) (c) (c) (c) (c) (c) (c) (c) (c) (c) (c                                                                                                    | [ots ¿denicitation Actions Help       [ots ¿denicitation Actions Help       [ots @records/Virul.PPO REPORT         [Image: Reports/Virul.PPO REPORT         [Image: Reports/Virul.PPO REPORT         [Image: Reports/Virul.PPO REPORT         [Image: Reports/Virul.PPO REPORT         [Image: Reports/Virul.PPO REPORT         [Image: Reports/Virul.PPO REPORT         [Image: Reports/Virul.PPO REPORT         [Image: Reports/Virul.PPO REPORT         [Image: Reports/Virul.PPO REPORT         [Image: Reports/Virul.PPO REPORT         [Image: Reports/Virul.PPO REPORT         [Image: Reports/Virul.PPO REPORT         [Image: Reports/Virul.PPO REPORT         [Image: Reports/Virul.PPO Reports/Virul.PPO REPORT         [Image: Reports/Virul.PPO Reports/Virul.PPO REPORT         [Image: Check, Ricks, Virul.PPO Reports/Virul.PPO Reports/Virul.PPO Report | k 15 5 5 2 2 1<br>ky-002_CTV_1 1<br>verso terzo<br>Gruppo<br>tti totali   | € 6                                                                                                    | Currency>  F4 ICP-[ICP Top]                                                                                                    | stoni [flore]   {/ Custoni [flore]   {/ Custoni<br>002_CIV_1 - CASSINA<br>ACT<br>2011<br>MAR<br>YTD<br>CONTR<br>-0.01<br>0.00<br>-0.01                        | Seach<br>→{[lione]<br>002_CIV_1 - CASSINA<br>ACT<br>2011<br>MAR<br>YTD<br>CAR |                                                                         |

All kind of Net Revenues you entered in the PL and Sales WDEF of the Reporting application balance must in correspondence of the same Scenario. Year and Period/s. Open the involved Scenario folder (for example "ACT" -Actual) and the "Financial Reporting" subfolder (with "01-Fin" code) and select the "Revenues Check" Data Form, Check the POV dimensions or even modify them. Run the "Force Calculate" command to ensure that the system correctly carries out all calculations provided.

If you obtain mismatches, you should realign / adjust them starting from the relative WDEF of the HFM Reporting application and launch again the necessary calculations.

![](_page_15_Picture_4.jpeg)

![](_page_15_Picture_5.jpeg)

### **Creating Company Adjustments – Journals**

After the Group Control Management Department has agreed, you can write / create possible Journals (Company Adjustments) for the Entity of you competence in order to adjust its accounts just loaded through the relative WDEF (generally for IAS / IFRS reclassifications or fixed cost allocations).

To sum and check the Journals already posted you can also run the system "Journal Reports".

Concerning them you can refer to Chapter 5.

| http://s27hrs:19000,                                                            | )/workspace/index.jsp                                                       |                                                                                   |                                          |                             |                                                                                                    | • 😽 🗙 🖸 Bing                  |                           |
|---------------------------------------------------------------------------------|-----------------------------------------------------------------------------|-----------------------------------------------------------------------------------|------------------------------------------|-----------------------------|----------------------------------------------------------------------------------------------------|-------------------------------|---------------------------|
| 📢 Toshiba MSN 🙋 Oracle Er                                                       | nterprise Perform 👩 Secure /                                                | Access SSL VPN 👔 Ora                                                              | cle Real-Time Collabo 🧧                  | 🗈 Amazon 😰 eBay 🙋 Gio       | chi WildTangent 👩 Raccolta W                                                                                                    | eb Slice 🔻 👩 Siti suggeriti 👻 |                           |
| Oracle Enterprise Performa                                                      | ance Management Syst                                                        |                                                                                   |                                          |                             |                                                                                                    | 🏠 🕶 🖾 👻 🖃                     | 🖶 • 🗗 🛷 🔅                 |
| RACLE Enterprise Perf                                                           | formance Management System                                                  | n Workspace, Fusion Edition                                                       |                                          |                             |                                                                                                    | Logged in                     | n as hypadmin   Help   Lo |
| gate <u>F</u> ile ⊻iew Favo <u>r</u> ites .                                     | Tools Administration Help                                                   |                                                                                   |                                          |                             |                                                                                                    |                               |                           |
| 🗎 📂 🎥 Explore   🗞 🧐 🎁                                                           |                                                                             |                                                                                   |                                          |                             |                                                                                                    |                               |                           |
| mePage REPORTING *                                                              |                                                                             |                                                                                   |                                          |                             |                                                                                                    | Search                        | •                         |
| ser View 🔢 💭                                                                    |                                                                             |                                                                                   |                                          |                             |                                                                                                    |                               |                           |
| Taskists                                                                        | New Own                                                                     | Corres Databased                                                                  |                                          |                             |                                                                                                    |                               |                           |
| Documents                                                                       | New Save Reset                                                              | Scan Print Clo                                                                    | se                                       |                             |                                                                                                    |                               |                           |
| Tasks                                                                           | Edit Regular Journal: Wo                                                    | orking                                                                            |                                          |                             |                                                                                                    |                               |                           |
| I Consolidation Adminis                                                         | Label Grou                                                                  | up Balar                                                                          | nce Type Se                              | ecurity Cu                  | irrency                                                                                                    |                               |                           |
| Data lasks                                                                      | JOURNAL FRAU SPA 001 SG                                                     | M_FRAU - Bak                                                                      | anced 👻 🛛                                | Default] - El               | JR                                                                                                    |                               |                           |
| Load Tasks                                                                      | Description                                                                 |                                                                                   |                                          |                             |                                                                                                    |                               |                           |
| Extract Tasks                                                                   | 1                                                                           |                                                                                   |                                          |                             |                                                                                                    |                               |                           |
| IC Transaction Tasks                                                            |                                                                             |                                                                                   |                                          |                             |                                                                                                    |                               |                           |
| Favorites                                                                       |                                                                             |                                                                                   |                                          |                             |                                                                                                    |                               |                           |
|                                                                                 |                                                                             |                                                                                   |                                          |                             |                                                                                                    |                               |                           |
|                                                                                 | Add Rows Copy Row                                                           | w Paste Row Pick                                                                  | Members                                  |                             |                                                                                                    |                               |                           |
|                                                                                 | Add Rows Copy Row                                                           | w Paste Row Pick                                                                  | Custom 1                                 | Custom2                     | Custom3                                                                                                    | Debit                         | Credit                    |
| rocess Journals                                                                 | Add Rows Copy Rov<br>Account<br>1 P5010                                     | w Paste Row Pid                                                                   | Custom 1 [None]                          | Custom2<br>RETAIL           | Custom3<br>[None]                                                                                                    | Debit<br>333                  | Credit                    |
| rocess Journals<br>Ianage Journal Templates                                     | Add Rows Copy Rov<br>Account<br>1 P5010<br>2 P5020                          | w Paste Row Pid<br>ICP<br>004<br>004                                              | Custom 1 [None] [None]                   | Custom2<br>RETAIL<br>RETAIL | Custom3<br>[None]<br>[None]                                                                                                    | Debit<br>333                  | Credit<br>333             |
| rocess Journals<br>Ianage Journal Templates<br>Ianage Periods                   | Add Rows Copy Ro<br>Account<br>1 P5010<br>2 P5020<br>3                      | w Paste Row Pid<br>ICP<br>004<br>004                                              | Custom 1 [None] [None]                   | Custom2<br>RETAIL<br>RETAIL | Custom3<br>[None]<br>[None]                                                                                                    | Debit 333                     | Credit<br>333             |
| rocess Journals<br>Ianage Journal Templates<br>Ianage Periods<br>Ianage Groups  | Add Rows Copy Rov<br>Account<br>1 P5010<br>2 P5020<br>3<br>4                | w         Paste Row         Pid           ICP         004         004         004 | Custom1 [None] [None] [None]             | Custom2<br>RETAIL<br>RETAIL | Custom3 [None] [None]                                                                                                    | Debit 333                     | Credit<br>333             |
| rocess Journals<br>fanage Journal Templates<br>fanage Periods<br>fanage Groups  | Add Rows Copy Rov<br>Account<br>1 P5010<br>2 P5020<br>3<br>4<br>5           | w Paste Row Pid<br>ICP<br>004<br>004                                              | Custom 1 [None] [None]                   | Custom2<br>RETAIL<br>RETAIL | Custom3 [None] [None]                                                                                                    | Debit 333                     | Credit<br>333             |
| Process Journals<br>Manage Journal Templates<br>Manage Periods<br>Manage Groups | Add Rows Copy Ro<br>Account<br>1 P5010<br>2 P5020<br>3<br>4<br>5            | W Paste Row Pid                                                                   | Custom 1 [None] [None] [None]            | Custom2<br>RETAIL<br>RETAIL | Custom3 [None] [None]                                                                                                    | Debit 333                     | Credit<br>333             |
| vrocess Journals<br>Manage Journal Templates<br>Manage Periods<br>Manage Groups | Add Rows Copy Ro<br>Account<br>1 P5010<br>2 P5020<br>3<br>4<br>5<br>6       | W Paste Row Pid                                                                   | Custom 1 [None] [None] [None]            | Custom2<br>RETAIL<br>RETAIL | Custom 3 [None] [None]  | Debit 333                     | Credit<br>333             |
| hrocess Journals<br>Annage Journal Templates<br>Annage Periods<br>Annage Groups | Add Rows Copy Ro<br>Account<br>1 P5010<br>2 P5020<br>3<br>4<br>5<br>6<br>4  | w Paste Row Pid<br>ICP<br>004<br>004<br>                                          | (Members<br>Custom 1<br>[None]<br>[None] | Custom2<br>RETAIL<br>RETAIL | Custom3 [None] [None] [ | Debit 333                     | Credit 333                |
| Process Journals<br>Manage Journal Templates<br>Manage Periods<br>Manage Groups | Add Rows Copy Ro<br>Account<br>1 950 10<br>2 95020<br>3<br>4<br>5<br>6<br>4 | w Paste Row Pictor                                                                | (Members<br>Custom 1<br>[None]<br>[None] | Custom2<br>RETAIL<br>RETAIL | Custom3<br>[None]<br>None]<br>,<br>,<br>Totats                                                                                                    | Debit 333                     | Credt                     |

| s27hrs - Connessione Desktop remoto                                                                   |                      |             | •                             |                    |                                                                      |                             |        |        |
|----------------------------------------------------------------------------------------------------|----------------------|-------------|-------------------------------|--------------------|----------------------------------------------------------------------|-----------------------------|--------|--------|
| Journal by Account - Windows Internet Explorer                                                        |                      |             |                               |                    |                                                                      |                             |        | - 14   |
| 🙀 🐼 🧴 • 🖸 - 🖶 - 🔂 Page - 🎯 Tools - 🕖 - 📖                                                              |                      |             |                               |                    |                                                                      |                             |        |        |
|                                                                                                    | J                    | lourn       | al by Acco                    | ount               |                                                                      |                             |        |        |
| Application: REPORTING<br>User: hypadmin@Native Directory<br>Date: 7/19/2011                          |                      |             |                               |                    | Scenario:<br>Year: 201<br>Period: M                                  | ACT<br>1<br>AR              |        |        |
| Time: 10:34:22 AM<br>Status Filter: Posted                                                            |                      |             |                               |                    | Value: <e< td=""><td>ntity Curr Adjs&gt;</td><td></td><td></td></e<> | ntity Curr Adjs>            |        |        |
| Type Filter: Autoreversing,Regular,Autoreversal<br>Balance Type Filter: Balanced,Unbalanced,BalancedB | yEntity              |             |                               |                    |                                                                      |                             |        |        |
| Account                                                                                               | Label                | Description | Entity                        | Custom1            | Custom2                                                              | Custom4                     | Debit  | Credit |
| P1161 - Plusvalenze per Alienazione Immobilizzazioni                                                  | 001_Gain on disposal |             | 001 - FRAU - POLTRONA<br>FRAU | [None] -<br>[None] | OH - Overheads                                                       | CA009 - Gain on<br>disposal |        | 11.23  |
| Subtotal for: P1161 - Plusvalenze per Alienazione<br>Immobilizzazioni                                 |                      |             |                               |                    |                                                                      |                             | 0      | 11.23  |
| P4012 - Personale di Struttura                                                                        | 001_Riaddebiti ZHEJ  |             | 001 - FRAU - POLTRONA<br>FRAU | [None] -<br>[None] | GROUP - Group                                                        | CA003 - Riaddebiti          |        | 63.8   |
|                                                                                                    | 032_Riaddebiti1 PF   |             | 032 - FRAU - ZHEJIANG         | [None] -<br>[None] | CONTR - Contract                                                     | CA003 - Riaddebiti          | 574.44 |        |
|                                                                                                    | 001_Stock Options    |             | 001 - FRAU - POLTRONA<br>FRAU | [None] -<br>[None] | GROUP - Group                                                        | CA005 - Stock Options       | 49.26  |        |
| Subtotal for: P4012 - Personale di Struttura                                                          |                      |             |                               |                    |                                                                      |                             | 623.7  | 63.8   |
| P4041 - Viaggi e Trasferte                                                                            | 032_Riaddebiti2 PF   |             | 032 - FRAU - ZHEJIANG         | [None] -<br>[None] | CONTR - Contract                                                     | CA003 - Riaddebiti          | 69.6   |        |
|                                                                                                    | 001_Riaddebiti2 ZHEJ |             | 001 - FRAU - POLTRONA<br>FRAU | [None] -<br>[None] | GROUP - Group                                                        | CA003 - Riaddebiti          |        | 7.7    |
|                                                                                                    | 001_Riaddebiti PTE   |             | 001 - FRAU - POLTRONA<br>FRAU | [None] -<br>[None] | GROUP - Group                                                        | CA003 - Riaddebiti          |        | 20.7   |
|                                                                                                    | 016_Riaddebiti PF    |             | 016 - FRAU - FRAU PTE         | [None] -<br>[None] | RETAIL -<br>Residenziali                                             | CA003 - Riaddebiti          | 20.7   |        |
| Subtotal for: P4041 - Viaggi e Trasferte                                                              |                      |             |                               |                    |                                                                      |                             | 90.3   | 28.4   |
|                                                                                                    |                      |             |                               |                    |                                                                      |                             |        |        |

![](_page_16_Picture_6.jpeg)

![](_page_16_Picture_7.jpeg)

![](_page_16_Picture_8.jpeg)

## **Running the ICP Matching Reports**

After submitting Profit & Loss (PL) figures that include the Intercompany details in the HFM Reporting application (as it occurs for the actual quarterly closings), you should also check the Intercompany transactions balancing both in terms of revenues and costs. For this purpose you have to run the system "ICP Matching Reports" that allow you to verify any squaring figures in correspondence of the individual declarations made among the Company of your competence and other Companies of the Group that have been loaded in correspondence of the same Scenario, Year and Period (month or quarter).

Concerning opening and running them you can refer to Chapter 4.

It is mandatory to check and achieve these squarings. It is also required for the correct automatic eliminations of Intercompany transactions within the consolidating process.

You have to communicate possible uncertain mismatches to your own Division / Brand / Segment

| ontroller. | Sz7hrs - Connessione Desktop remo                                                                                                    | to<br>nagement Syste                                                                             | m Workspace, Fusion Edition - Wind  | ows Internet Explorer                                        | Real Provide Land                          |                |                                                        | S 2Dras - Connectione Decktop remote Contract - Windows Statement Deploymer |                                                                                                |                                                |                                                                                                  |                          |                  |                   |            |  |
|------------|----------------------------------------------------------------------------------------------------|--------------------------------------------------------------------------------------------------|-------------------------------------|--------------------------------------------------------------|--------------------------------------------|----------------|--------------------------------------------------------|-----------------------------------------------------------------------------|------------------------------------------------------------------------------------------------|------------------------------------------------|--------------------------------------------------------------------------------------------------|--------------------------|------------------|-------------------|------------|--|
|            | 😮 🕞 🔹 🖆 http://s27rs.php.load:13000/workspace/index.jpp                                                                                                    |                                                                                                  |                                     |                                                              |                                            |                |                                                        | se φt φt + Σ × φt + Q*see + @ took + ₩+ 20,                                 |                                                                                                |                                                |                                                                                                  |                          |                  |                   |            |  |
|            | 👷 🏟 💽 Cracke Enterprise Ferformance Management System                                                                                                    |                                                                                                  |                                     |                                                              |                                            |                |                                                        | Plug 1 Margine Retail and Contract                                          |                                                                                                |                                                |                                                                                                  |                          |                  |                   |            |  |
|            | OPACLE         Enterprise Performance Management System Workspace, Rusian Editon         Logged in ac hypothin   Help   Logget /           Upopatin (Pr. Yew Fangtes: Tools: Administration         Logged in ac hypothin   Help   Logget / |                                                                                                  |                                     |                                                              |                                            |                |                                                        | Scenario: ACT<br>Year: 2009                                                 | Entity: GROUP.001<br>Partner: GROUP.[Base                                                      | 3]                                             | Date: 7/19/2011<br>Time: 10:42:53 A                                                              | м                        |                  |                   |            |  |
|            | HomePage REPORTING * E<br>Browser Vew                                                                                                    | e is a ig<br>Altro Codes/ Such Ø Adaxon                                                          |                                     |                                                              |                                            |                |                                                        | Period: DEC<br>View: YTD<br>Value: EUR Total<br>Suppress Details:           | Suppress Matches:<br>Matching Tolerance:<br>Matching Tolerance (Percent)<br>Suppress Reversed: |                                                | User: hypadmin⊛Native Directory<br>Plug Account: P2099<br>Scale Factor: 0<br>Decimal Override: 0 |                          |                  |                   |            |  |
|            | Contractor                                                                                                    |                                                                                                  | Caladiana Caladias Repo             | orting Lin Related Content Custom D                          | ocuments                                   |                | 1                                                      | Entity                                                                      | Partner                                                                                        | Account                                        | Custom1                                                                                          | Custom2                  | Entity<br>Amount | Partner<br>Amount | Difference |  |
|            | I III Tasks     I III Consolidation Adminis                                                                                                    | Report Type:<br>Intercompany                                                                     | File Type:<br>Report De nition File | J                                                            |                                            |                |                                                        | 001 - FRAU - POLTRONA FRAU                                                  | 001 - FRAU - POLTRONA FRAU                                                                     | P2020 - Lavorazioni Esterne                    | [None] -<br>[None]                                                                               | RETAIL -<br>Residenziali | ,                | J                 |            |  |
|            | C Journal Tasks                                                                                                    | e New Folder New Report Print Browse Edit Add to Feronites Delete Load Extract Show Private Docs |                                     |                                                              |                                            |                |                                                        | 001 - FRAU - POLTRONA FRAU                                                  | 001 - FRAU - POLTRONA FRAU                                                                     | P2020 - Lavorazioni Esterne                    | [None] -<br>[None]                                                                               | CONTR - Contract         | ſ                | 1                 |            |  |
|            | Extract Tasks     All C Transaction Tasks                                                                                                    | Root                                                                                             |                                     |                                                              |                                            |                |                                                        | 001 - FRAU - POLTRONA FRAU                                                  | 001 - FRAU - POLTRONA FRAU                                                                     | P2030 - Manodopera Diretta                     | [None] -<br>[None]                                                                               | RETAIL -<br>Residenziali | r                | (                 |            |  |
|            | 🖭 🛗 Favorites                                                                                                    | Documents                                                                                        |                                     |                                                              |                                            |                |                                                        | 001 - FRAU - POLTRONA FRAU                                                  | 001 - FRAU - POLTRONA FRAU                                                                     | P2030 - Manodopera Diretta                     | [None] -<br>[None]                                                                               | CONTR - Contract         | 1                | (                 |            |  |
|            |                                                                                                    |                                                                                                  | Document                            | Description                                                  | Time Stamp<br>2(4)2011 4-24-00 PM          | Security Class | Owner                                                  | 001 - FRAU - POLTRONA FRAU                                                  | 001 - FRAU - POLTRONA FRAU                                                                     | P2040 - Trasporti su Acquisti                  | [None] -<br>[None]                                                                               | RETAIL -<br>Residenziali | 1                |                   |            |  |
|            | Manage Journal Templates                                                                                                    | 0 8                                                                                              | P2099_58U                           | Plug 1 Margine SBU Detail                                    | 7/4/2011 4:01:13 PM                        | [Default]      | hypadmin@Native Directory                              | 001 - FRAU - POLTRONA FRAU                                                  | 001 - FRAU - POLTRONA FRAU                                                                     | P2040 - Trasporti su Acquisti                  | [None] -<br>[None]                                                                               | CONTR - Contract         | r                | 1                 |            |  |
|            | Manage Periods                                                                                                    | 6 🛛                                                                                              | P2099_58UTOT                        | Plug 1 Margine SBU Tot                                       | 6/30/2011 7:40:58 PM                       | [Default]      | hypadmin@Native Directory                              | 001 - FRAU - POLTRONA FRAU                                                  | 001 - FRAU - POLTRONA FRAU                                                                     | P2050 - Consumi Industriali                    | [None] -<br>[None]                                                                               | RETAIL -<br>Residenziali | r                | 1                 |            |  |
|            |                                                                                                    | 0.8                                                                                              | P3099_RETAIL_CONTR<br>P3099_SBU     | Plug 2 Margine Retail and Contract Plug 2 Margine SBU Detail | 7/4/2011 4:27:12 PM<br>7/4/2011 4:02:26 PM | [Default]      | hypadmin@Native Directory<br>hypadmin@Native Directory | 001 - FRAU - POLTRONA FRAU                                                  | 001 - FRAU - POLTRONA FRAU                                                                     | P2050 - Consumi Industriali                    | [None] -<br>[None]                                                                               | CONTR - Contract         | r                | 1                 |            |  |
|            |                                                                                                    | 0                                                                                                | P3099_58UTOT                        | Plug 2 Margine SBUTOT                                        | 6/30/2011 7:41:54 PM                       | [Default]      | hypadmin@Native Directory                              | 001 - FRAU - POLTRONA FRAU                                                  | 001 - FRAU - POLTRONA FRAU                                                                     | P2060 - Altri Costi Diretti                    | [None] -<br>[None]                                                                               | RETAIL -<br>Residenziali | r                | 1                 |            |  |
|            |                                                                                                    |                                                                                                  | P4099_RETAIL_CONTR                  | Plug Ebitda Retail and Contract                              | 7/4/2011 4:27:51 PM                        | [Default]      | hypadmin@Native Directory                              | 001 - FRAU - POLTRONA FRAU                                                  | 001 - FRAU - POLTRONA FRAU                                                                     | P2060 - Altri Costi Diretti                    | [None] -<br>[None]                                                                               | CONTR - Contract         | r                | r                 |            |  |
|            |                                                                                                    | 0                                                                                                | P4099_S8UTOT                        | Plug Ebitda SBUTOT                                           | 6/30/2011 7:42:39 PM                       | [Default]      | hypadmin@Native Directory                              | 001 - FRAU - POLTRONA FRAU                                                  | 001 - FRAU - POLTRONA FRAU                                                                     | P2010 - Consumo di Materiali per la Produzione | [None] -<br>[None]                                                                               | RETAIL -<br>Residenziali | r                | r                 |            |  |
|            |                                                                                                    | 0                                                                                                | PLSAL_Sales                         | Sales                                                        | 6/16/2011 10:37:42 AM                      | [Default]      | hypadmin@Native Directory                              | 001 - FRAU - POLTRONA FRAU                                                  | 001 - FRAU - POLTRONA FRAU                                                                     | P2010 - Consumo di Materiali per la Produzione | [None] -<br>[None]                                                                               | CONTR - Contract         |                  | <u> </u>          |            |  |

![](_page_17_Picture_6.jpeg)

![](_page_17_Picture_7.jpeg)

# **Promoting Data Unit / Entity**

The promotion of the Data Unit / Entity must be necessarily made before the fixed deadline for the collection and delivery of the Management Sales and / or PL data defined by the Group Management Control Department.

So, after completing the loading and checking the requested data to be reported as described below, you must promote your Unit / Entity (Company and possible DOS) to "Review Level 2".

By this way, you inform other users that your activities for the requested period have been finalized. This operation is more described in Chapter 6.

After the promotion to "Review Level 2", the Base user cannot longer make changes to his own data. Through this action he releases it to the Validator / Consolidator. If the data is correct / squared, the Validator / Consolidator promotes the Data Unit / Entity to "Review Level 3"; otherwise he can request changes or additions to the Base user rejecting it to "Review Level 1".

When all Data Units / Entities have been brought to "Review Level 3", the Administrator of the application can proceed to consolidate, approve, publish and lock them.

![](_page_18_Picture_6.jpeg)

![](_page_18_Picture_7.jpeg)

![](_page_18_Picture_8.jpeg)